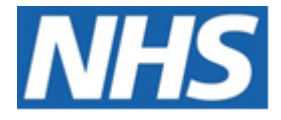

# NHS ELECTRONIC STAFF RECORD

# ESR-NHS0229 - GUIDE TO ESRBI LEARNING ADMINISTRATION DASHBOARD

Information Classification: PUBLIC

| Owner:         | Lee Pacey     |
|----------------|---------------|
| Author:        | Matt Madya    |
| Creation Date: | May 2016      |
| Last Updated:  | February 2024 |
| Version:       | 22.0          |

Approvals:

NameLee PaceyTitleDirector of Development & Operations

# DOCUMENT CONTROL

# **CHANGE RECORD**

| Date       | Author        | Version | Change Reference                         |
|------------|---------------|---------|------------------------------------------|
| 09/05/2016 | Matt Madya    | 1.0     | Initial Release                          |
| 12/07/2016 | Matt Madya    | 2.0     | Updated following new ESRBI developments |
| 24/11/2016 | Matt Madya    | 3.0     | Updated following new ESRBI developments |
| 28/09/2017 | Chris Holroyd | 4.0     | Updated following R36                    |
| 02/05/2018 | Matt Madya    | 5.0     | Updated following R38                    |
| 01/10/2018 | Matt Madya    | 6.0     | Updated following new ESRBI developments |
| 08/02/2019 | Matt Madya    | 7.0     | Updated following new ESRBI developments |
| 27/02/2019 | Matt Madya    | 8.0     | Updated following new ESRBI developments |
| 10/06/2019 | Matt Madya    | 9.0     | Updated following new ESRBI developments |
| 26/07/2019 | Matt Madya    | 10.0    | Updated following new ESRBI developments |
| 01/10/2019 | Matt Madya    | 11.0    | Updated following new ESRBI developments |
| 02/12/2019 | Matt Madya    | 12.0    | Updated following new ESRBI developments |
| 01/06/2020 | Matt Madya    | 13.0    | Updated following new ESRBI developments |
| 06/07/2020 | Matt Madya    | 14.0    | Updated following new ESRBI developments |
| 04/09/2020 | Matt Madya    | 15.0    | Updated following new ESRBI developments |
| 23/10/2020 | Matt Madya    | 16.0    | Updated following new ESRBI developments |
| 12/02/2021 | Matt Madya    | 17.0    | Updated following new ESRBI developments |
| 09/04/2021 | Matt Madya    | 18.0    | Updated following new ESRBI developments |
| 17/09/2021 | Matt Madya    | 19.0    | Updated following new ESRBI developments |
| 30/05/2022 | Matt Madya    | 20.0    | Updated following new ESRBI developments |
| 06/06/2023 | Matt Madya    | 21.0    | Updated following new ESRBI developments |
| 01/02/2024 | Matt Madya    | 22.0    | Updated following new ESRBI developments |
|            |               |         |                                          |

# REVIEWERS

| Name              | Position                                                     |
|-------------------|--------------------------------------------------------------|
| Charlotte Hampton | Assistant Development Advisor - BI                           |
| Chris Holroyd     | Development Advisor - BI                                     |
| James Haddon      | Senior Development Advisor - BI, Reporting & Data Analysis   |
| Sam Wright        | Development Advisor - Workforce Information & Quality        |
| Kieron Walsh      | Senior Development Advisor - Workforce Information & Quality |
|                   |                                                              |

# DISTRIBUTION

| Copy No. | Name           | Location        |  |
|----------|----------------|-----------------|--|
| 1        | Library Master | Project Library |  |
| 2        |                |                 |  |

# CONTENTS

| DOCUMENT CONTROL                          | 2  |
|-------------------------------------------|----|
| CHANGE RECORD                             | 2  |
| Reviewers                                 | 2  |
| DISTRIBUTION                              | 2  |
| CONTENTS                                  | 3  |
| Design Assumptions                        | 5  |
| Examples                                  | 5  |
| Learning Administration Dashboard         | 6  |
| Index                                     | 6  |
| Sign-In Sheet                             | 8  |
| Course Calendar                           | 8  |
| Class Delegate List                       | 9  |
| Class Listing                             | 10 |
| Class Planning                            | 13 |
| Class Enrolment Method                    | 13 |
| Costing                                   | 15 |
| Course Listing                            | 17 |
| Delegate Status                           |    |
| e-Learning Tests                          | 19 |
| Employees Without a Specific Course       | 20 |
| Historical Classes/Enrolments Not Updated | 21 |
| Learning Record (All Delegates)           | 22 |
| Monitoring                                | 24 |
| Online Test Analysis                      | 25 |
| Player Performance Summary                | 26 |
| Player Status Analysis                    | 27 |
| Selective Course Completions              | 28 |
| Study Leave                               | 29 |
| Percentage Trained on Course              |    |
| Individual Learning Path                  | 31 |
| Learning Path Subscriptions               | 32 |
| Learning Objects Listing                  |    |

| Apprenticeships Summary                                      |
|--------------------------------------------------------------|
| Summary                                                      |
| Apprenticeships Trending by Status                           |
| Apprenticeships Detail                                       |
| Employee Details                                             |
| Employee Details                                             |
| Professional Registration Body40                             |
| Appraisal Reviews41                                          |
| Compliance Matching42                                        |
| Enrolments                                                   |
| Certifications                                               |
| Learning Paths45                                             |
| Qualifications                                               |
| Objectives                                                   |
| Previous Employment                                          |
| Job History49                                                |
| Did Not Attend Details                                       |
| DNA Rate                                                     |
| Future Enrolments                                            |
| DNA Detail53                                                 |
| Data Quality53                                               |
| Employees booked on two or more classes in the same offering |

# **Design Assumptions**

The following design assumptions have been made and can be applied to all analyses and dashboards:

- 1. All analyses have an export button to enable the user to export to their format of choice.
- 2. All analyses have an 'Add to Briefing Book' button enabled to allow the user to group national analyses together into a board-report type document.
- 3. All dashboards are designed on a screen resolution of 1024 x 768 pixels to prevent horizontal scroll bars being displayed (except where wide tables of data are required).

# **Examples**

Where applicable, the examples included in this document contain fictional data only. The names and other personal details are fictional although look realistic enough to provide a useful example.

# Learning Administration Dashboard

## Description

This dashboard is designed to provide the user with intelligence around Learning Administration.

## Allocation

This dashboard is available to the following URPs:

XXX BI Administration
 XXX Learning Administration
 XXX Class Administration
 XXX Learning Instructor (only Delegate Status, Class Listing and Sign-In Sheet analyses are available to this URP)

**Please note** that Learning Instructor and Class Administration URPs only see classes (and delegates) with whom they are associated.

## Prompts

Course Class Status Enrolment Status Class Start Date Between Category Sub-Category Delivery Mode Class Title Staff Group Organisation Assignment Category Assignment Status Enrolment Status Organisation Levels 1-13

# Index

#### Description

Learning reports are available in four different categories below:

- Class Management
- Learning History
- Analysis
- e-Learning
- Apprenticeships

From this tab users are able to click on links provided to navigate to each report.

| NHS Lea                                                                                                    | arning Admir                                                                                                    | nistration Dashl       | ooard                                                                                   |                                                           |                  |                | Home C           | atalog   Favorites 🗸 | Dashboards 🗸    | New 👻          | 📔 🗁 Open 👻 📔 Signed In As 👘      |     |
|----------------------------------------------------------------------------------------------------|----------------------------------------------------------------------------------------------------|------------------------|-----------------------------------------------------------------------------------------|-----------------------------------------------------------|------------------|----------------|------------------|----------------------|-----------------|----------------|----------------------------------|-----|
| Index                                                                                                    | Sign-In Sheet                                                                                                    | Class Delegate List    | Class Listing                                                                           | Class Planning                                            | Costing          | Course Listing | Delegate Status  | e-Learning Tests     | Employees w/o S | pecific Course | Historical Classes / Enrolment » | ≣ ? |
|                                                                                                    |                                                                                                    |                        |                                                                                         |                                                           | NHS Elect        | ronic Staff Re | ecord - Business | Intelligence         |                 |                |                                  | •   |
| Class                                                                                                    | ng Reports are a<br>Management                                                                                                    | available in the below | v categories. C                                                                         | ick a link to navi                                        | gate to eac      | h report.      | Analysis         |                      |                 |                |                                  | E.  |
| Class Listing       Learning Montoring         List of classes along with number of enrolled delegates, and cancellation risk       Count of enrollments by monitoring cha         Course Listing       Delegate Status Analysis         NEW: A list of all current courses and their details (e.g. competencies assigned, waitlist setting etc.)       A list of courses with the number of enrollments by monitoring etc.         Sign-In Sheet       The percentage of staff that have attern         Printable report that allows delegates to sign when attending a course       Employees without Specific Course         Candidate Status on class       List of staff that have not completed at a A list of staff that have not completed at a A list of staff and their status on classes within a specific period. |                                                                                                    |                        | ring characteristic<br>er of enrolments a<br>ve attended a speci<br>leted a specific co | s (Gender, Eth<br>t each status<br>cific course.<br>urse. | hnic Origin etc) |                |                  |                      |                 |                |                                  |     |
| <u>Class I</u><br>A list o<br><u>Classe</u>                                                                                                    | Class     Delegate List     A comparison of budgeted and actual class costs       A list of delegates for classes within the specified period.     Study Leave       Classes / Enrolments not Updated     Study Leave either increasing or decreasing within a user defined period. |                        |                                                                                         | ed period.                                                | ÷                |                |                  |                      |                 |                |                                  |     |

# **Sign-In Sheet**

## Description

This tab provides users with an exportable Class Sign-In Sheet. Users are able to select a date range for classes and an Enrollment Status of their choice (Default: Confirmed).

#### Data Items

| Employee Number | Delegate Name    |
|-----------------|------------------|
| Position        | Organisation     |
| Email           | Telephone        |
| Role            | Staff Group      |
| Course          | Date             |
| Time            | Enrolment Status |
| Location        | Class Name       |

#### Prompts

| *Class Date Between                    |
|----------------------------------------|
| Course                                 |
| Class                                  |
| *Enrolment Status (Default: Confirmed) |

#### Example Screenshot

\* Class Date Between 01/10/2018 00:00:00 🏟 - 01/10/2018 00:00:00 🐞 Course --Select Value-- 💽 \* Enrollment Status Confirmed 💽

Note: This sheet has been updated to enable users to select multiple classes. Data may be exported using the 'Export' link beneath the list of delegates.

Col 1: Emp/Appl No. 🗸 Col 2: Delegate Name 🗸 Col 3: Position 🗸 Col 4: Email 🗸 OK

| Table Style | 3 | Columns | $\checkmark$ |  |
|-------------|---|---------|--------------|--|
|             |   |         |              |  |

Class 504 Yearly Update 01-MAR-2015

| Emp/Appl No. | Delegate Name        | Position                       | Signature |
|--------------|----------------------|--------------------------------|-----------|
| 20109581     | Miller01, Mr. Andrew | Staff nurse - general medicine |           |
| 20109583     | Miller03, Mr. Andrew | Staff nurse - general medicine |           |
| 20109586     | Miller06, Mr. Andrew | Staff nurse - general medicine |           |
| 20109589     | Miller09, Mr. Andrew | Staff nurse - general medicine |           |
| 20109590     | Miller10, Mr. Andrew | Staff nurse - general medicine |           |

# **Course Calendar**

#### Description

This tab provides users with an exportable Course Calendar. The analysis shows Courses and numbers of Booked or Available Places for associated Classes running over a period of time, defaulted to current month but with option to change to any period.

#### Data Items

| Title  | Description |
|--------|-------------|
| Course |             |

Apply Reset 🗸

| Course Start Month        |                                                                              |
|---------------------------|------------------------------------------------------------------------------|
| Course Start Day of Month |                                                                              |
| Course Start Day Name     |                                                                              |
| Booked Places             | Number of confirmed enrolments for the class(es) associated with each Course |
| Available Places          | Number of remaining places for the class(es) associated with each Course     |

# Prompts

Course Delivery Mode Class Date Between

## View Selector

Booked Places Available Places

# Example Screenshot

View Booked Places

|                                    | 2 | 019 | 9 / | 09 | ) |   |   |   |   |    |    |     |      |     |    |    |    |    |    |    |    |    |    |    |    |    |    |    |    |    |
|------------------------------------|---|-----|-----|----|---|---|---|---|---|----|----|-----|------|-----|----|----|----|----|----|----|----|----|----|----|----|----|----|----|----|----|
|                                    | 1 | 2   | 3   | 4  | 5 | 6 | 7 | 8 | 9 | 10 | 11 | 12  | 13   | 14  | 15 | 16 | 17 | 18 | 19 | 20 | 21 | 22 | 23 | 24 | 25 | 26 | 27 | 28 | 29 | 30 |
|                                    | s | м   | т   | W  | т | F | s | s | м | т  | w  | т   | F    | s   | s  | м  | т  | w  | т  | F  | s  | s  | м  | т  | w  | т  | F  | s  | s  | м  |
| 000 NHS ESR Information Governance |   |     |     |    |   |   |   |   |   |    |    |     |      |     |    |    |    |    |    |    |    |    |    |    | 1  |    |    |    |    |    |
| 000 NHS ESR Information Governance |   |     |     |    |   |   |   |   |   |    |    |     |      |     |    |    |    |    |    |    |    |    |    |    | 1  |    |    |    |    |    |
| 000 NHS ESR Information Governance |   |     |     |    |   |   |   |   |   |    |    |     |      |     |    |    |    |    |    |    |    |    |    |    | 11 |    |    |    |    | 7  |
| 000 NHS ESR Information Governance |   |     |     |    |   |   |   |   |   |    |    |     |      |     |    |    |    |    |    |    |    |    |    |    |    |    |    |    |    | 8  |
| 000 NHS ESR Information Governance |   |     |     |    |   |   |   |   |   |    |    |     |      |     |    | 2  |    |    |    |    |    |    |    |    |    |    |    |    |    |    |
| 000 NHS ESR Information Governance |   |     |     |    |   |   |   |   |   |    |    |     |      |     |    | 12 |    |    |    | 3  |    |    |    |    |    |    |    |    |    |    |
| 000 NHS ESR Information Governance |   |     |     |    |   |   |   |   |   |    |    |     |      |     |    |    |    |    |    |    |    |    |    |    |    | 4  |    |    |    |    |
| 000 NHS ESR Information Governance |   |     |     |    |   |   |   |   |   |    |    |     |      |     |    |    |    |    |    |    |    |    |    |    |    |    |    |    |    | 20 |
| 000 NHS ESR Information Governance |   |     |     |    |   |   |   |   |   |    |    |     |      |     |    |    |    |    |    |    |    |    |    |    |    | 20 |    |    |    |    |
| 000 NHS ESR Information Governance |   |     |     |    | 2 |   |   |   |   |    |    |     |      |     |    |    |    |    |    |    |    |    |    |    |    |    |    |    |    |    |
| 000 NHS ESR Information Governance |   |     |     |    |   |   |   |   |   |    |    |     |      |     |    |    |    |    |    |    |    |    |    |    | 8  |    |    |    |    |    |
| 000 NHS ESR Information Governance |   |     |     |    |   |   |   |   |   |    |    |     |      |     |    |    |    |    |    |    |    |    | 4  |    |    |    |    |    |    |    |
| 000 NHS ESR Information Governance |   |     |     |    |   |   |   |   |   |    |    |     |      |     |    |    |    |    | 1  |    |    |    |    |    |    |    |    |    |    |    |
| 000 NHS ESR Information Governance |   |     |     |    |   |   |   |   |   |    |    |     |      |     |    |    |    |    |    |    |    |    |    |    |    | 17 |    |    |    |    |
| 000 NHS ESR Information Governance |   |     |     |    |   |   |   |   | 1 |    |    |     |      |     |    |    |    |    |    |    |    |    |    |    |    |    |    |    |    |    |
| 000 NHS ESR Information Governance |   |     |     |    |   |   |   |   |   |    |    | 22  |      |     |    |    |    |    |    |    |    |    |    |    |    |    |    |    |    |    |
| 000 NHS ESR Information Governance |   |     |     |    | 6 |   |   |   |   |    |    |     |      |     |    |    |    |    |    |    |    |    |    |    |    |    |    |    |    |    |
| 000 NHS ESR Information Governance |   |     |     |    |   |   |   |   |   |    |    |     |      |     |    |    |    |    |    |    |    |    |    |    |    | 5  |    |    |    |    |
| 000 NHS ESR Information Governance |   |     |     |    |   |   |   |   |   | 4  |    |     |      |     |    |    |    | _  |    |    |    |    |    |    |    |    |    |    |    |    |
| 000 NHS ESR Information Governance |   |     |     |    |   |   |   |   |   |    |    |     |      |     |    |    |    | 2  |    |    |    |    |    |    |    |    |    |    |    |    |
| 000 NHS ESR Information Governance |   |     |     |    |   |   |   |   |   |    |    | 1   |      |     |    |    |    |    |    |    |    |    |    |    |    |    |    |    |    |    |
| 000 NHS ESR Information Governance |   |     |     |    | 5 |   |   |   |   |    |    |     |      |     |    |    |    |    |    |    |    |    |    |    |    |    |    |    |    |    |
| 000 NHS ESR Information Governance |   |     |     |    |   |   |   |   |   |    |    |     |      |     |    |    |    |    |    |    |    |    |    |    |    | 8  |    |    |    |    |
| 000 NHS ESR Information Governance |   |     |     |    |   |   |   |   |   |    |    |     |      |     |    |    |    |    |    |    |    |    |    |    | 1  |    |    |    |    |    |
| 000 NHS ESR Information Governance |   |     |     |    |   |   |   | _ | _ | _  |    |     |      |     |    |    |    |    |    |    |    |    |    |    | 5  |    |    |    |    |    |
|                                    |   |     |     |    |   |   |   | 4 | î | î  | ₽. | 🥹 F | Rows | 1 - | 25 |    |    |    |    |    |    |    |    |    |    |    |    |    |    |    |

#### Refresh - Print - Export - Add to Briefing Book

# **Class Delegate List**

#### Description

The Class Delegate List Report is used by the HR/Training team to determine the list of delegates attending the Class selected.

#### Data Items

| Primary Category | Primary Sub-Category |
|------------------|----------------------|
|------------------|----------------------|

| Course               | Delivery Mode         |
|----------------------|-----------------------|
| Title                | Start Date            |
| End Date             | Start Time            |
| End Time             | Primary Trainer       |
| Primary Venue        | Title                 |
| First Name           | Last Name             |
| Preffered Name       | Internal/Customer     |
| Organisation         | Role                  |
| Position Title       | Supervisor            |
| Customer Name        | Address               |
| Phone Number         | Contact Full Name     |
| Email                | Places                |
| In Certification     | Enrolment Status Name |
| Special Requirements |                       |

## Prompts

| Date Between                |
|-----------------------------|
| In Certification            |
| Learner Group               |
| Long Term Absence Type      |
| Long Term Absence >= (Days) |

# Column Selectors

None

# Example Screenshot

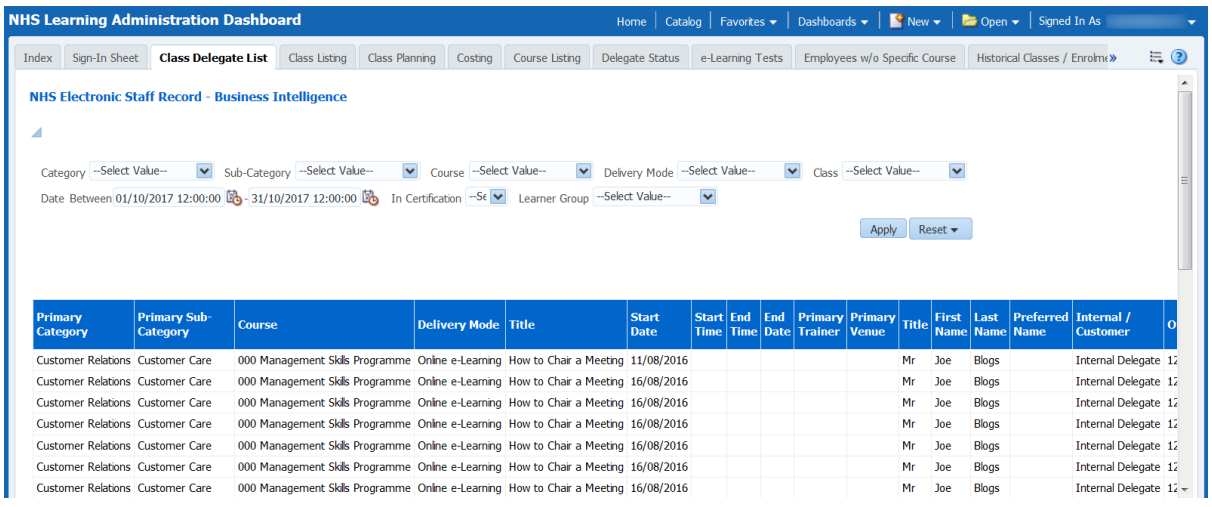

# **Class Listing**

#### Description

This tab provides users with a detailed Class List defined by the Class Start Date prompt available within the Dashboard Prompts

#### Data Items

| Course                  | Delivery Mode       |
|-------------------------|---------------------|
| Primary Venue           | Internal Delegates  |
| Customers               | All Delegates       |
| Places Remaining        | Cancellation Reason |
| Class Cancellation Risk | Event Status        |
| Category                | Sub-Category        |
| Title                   | Primary Trainer     |
| Start Date              | End Date            |
| Start Time              | End Time            |
| Enrolment Start Date    | Enrolment End Date  |
| Maximum Attendees       | Minimum Attendees   |
| Enable Learner Access   | Last Updated By     |
| Offering Name           | Last Updated Date   |
| OLM Data Group          |                     |

#### Assumptions

- The Internal, External and Total Delegate counts are made up of delegates where the current enrolment status is 'Completed', 'Not Completed' or 'Confirmed'.

- Non Online e-Learning Classes will be selected where the class start date falls between Class Start Date Prompts.

- Online e-Learning Classes will be selected where the Class From Date is Less than the To Date Prompt and the Class End Date is Greater than the From Date Prompt.

## Cancellation Risk colour is calculated as below:

RedDelegates = 0 or < Minimum Delegates</th>AmberNo. Delegates Between Minimum and 75% of MaximumGreenBetween 75% of Maximum and MaximumNoneOther (e.g. No. Delegates = Maximum)

#### Prompts

Event Status Competency \*Exclude National? (default: Yes) Restrict to Closed for Enrollment with Available Spaces Enrollment Status to include in 'All Delegates Count'

| Learning Admi                                                                                                    | nistration Da                                                                                   | shboard                                                                                             |                                                                                                    |                                           |                                                                                                    | Home Ca              | talog   Favorites                                              | - Dashboards -                  | 🖌 📔 New               | - 🕴 🗁 Op                              | en 👻   Si                                       | gned In As                             |                     |
|----------------------------------------------------------------------------------------------------|-------------------------------------------------------------------------------------------------|----------------------------------------------------------------------------------------------------|----------------------------------------------------------------------------------------------------|-------------------------------------------|----------------------------------------------------------------------------------------------------|----------------------|----------------------------------------------------------------|---------------------------------|-----------------------|---------------------------------------|-------------------------------------------------|----------------------------------------|---------------------|
| dex Sign-In Sheet                                                                                                    | Class Delegate Li                                                                               | t Class Listing                                                                                     | Class Planning                                                                                                   | Costing                                   | Course Listing                                                                                                    | Delegate Status      | e-Learning Tes                                                 | sts Employees w                 | /o Specific Cou       | ırse Histo                            | rical Classe                                    | es / Enrolme X                         | ) 🗮 🤇               |
| NHS Electronic Staff Record - Business Intelligence <ul> <li>Category</li> <li>Select Value</li> <li>Sub-Category</li> <li>Select Value</li> <li>Course</li> <li>Select Value</li> <li>Event Status</li> <li>Select Value</li> <li>Event Status</li> <li>Select Value</li> <li>Event Status</li> <li>Select Value</li> <li>Event Status</li> <li>Select Value</li> <li>Event Status</li> <li>Select Value</li> <li>Event Status</li> <li>Select Value</li> <li>Event Status</li> <li>Select Value</li> <li>Event Status</li> <li>Select Value</li> <li>Event Status</li> <li>Select Value</li> <li>Event Status</li> <li>Select Value</li> <li>Event Status</li> </ul> <ul> <li>Select Value</li> <li>Event Status</li> <li>Select Value</li> <li>Event Status</li> <li>Select Value</li> <li>Event Status</li> </ul> <ul> <li>Status</li> <li>Select Value</li> <li>Event Status</li> <li>Select Value</li> <li>Event Status</li> </ul> <ul> <li>Select Value</li> <li>Select Value</li> <li>Event Status</li> <li>Select Value</li> </ul> <ul> <li>Select Value</li> <li>Event Status</li> <li>Select Value</li> <li>Event Status</li> <li>Select Value</li> <li>Select Value</li> <li>Select Value</li> <li>Select Value</li> <li>Select Value</li> <li>Select Value</li> <li></li></ul> |                                                                                                 |                                                                                                    |                                                                                                    |                                           |                                                                                                    |                      |                                                                |                                 |                       |                                       |                                                 |                                        |                     |
| competency                                                                                                    |                                                                                                 |                                                                                                    |                                                                                                    |                                           |                                                                                                    |                      |                                                                |                                 |                       |                                       |                                                 |                                        |                     |
| Course                                                                                                    | Deliv                                                                                           | ery Title                                                                                           | S                                                                                                    | Start                                     | Start End                                                                                                    | Primary I            | Apply<br>Maximum                                               | Reset 🕶                         | Internal              | Custon                                | ners All I                                      | Delegates                              | Places              |
| Course                                                                                                    | Deliv<br>Mode                                                                                   | ery Title                                                                                           | S                                                                                                    | Start<br>Date                             | Start End<br>Time Time                                                                                                    | Primary I<br>Venue / | Apply<br>Maximum<br>Attendees                                  | Reset -<br>Minimum<br>Attendees | Internal<br>Delegates | Custon                                | ners All I<br>Cou                               | Delegates<br>nt                        | Places<br>Remaining |
| Course                                                                                                    | Programme Class                                                                                 | Title<br>000 How to                                                                                 | chair a Meeting (                                                                                                | Start<br>Date<br>02/10/2017               | Start End<br>Time 09:30 12:30                                                                                                    | Primary I<br>Venue / | Apply<br>Maximum<br>Attendees<br>15                            | Reset •<br>Minimum<br>Attendees | Internal<br>Delegates | Custon<br>12                          | ners All C<br>Cou                               | Delegates<br>nt<br>12                  | Places<br>Remainin  |
| Course<br>00 Management Skils<br>00 Management Skils                                                                                                    | Programme Class                                                                                 | ery Title<br>com 000 How to<br>com 000 How to                                                       | Chair a Meeting C<br>Chair a Meeting                                                                             | Start<br>Date<br>02/10/2017               | Start<br>Time         End<br>Time           09:30         12:30           13:00         17:00                                                                                           | Primary I<br>Venue / | Apply<br>Maximum<br>Attendees<br>15<br>6                       | Reset •<br>Minimum<br>Attendees | Internal<br>Delegates | Custon<br>12<br>3                     | ners All t<br>Cou<br>0                          | Delegates<br>nt 12<br>3                | Places<br>Remainin  |
| ourse<br>00 Management Skils<br>00 Management Skils<br>00 Management Skils                                                                                                    | Programme Classi<br>Programme Classi<br>Programme Classi                                        | ery Title<br>oom 000 How to<br>oom 000 How to<br>oom 000 How to                                     | Chair a Meeting (<br>Chair a Meeting<br>Chair a Meeting<br>Chair a Meeting                                       | Start<br>Date<br>02/10/2017               | Start<br>Time         End<br>Time           09:30         12:30           13:00         17:00           13:30         16:00                                                             | Primary I<br>Venue / | Apply<br>Maximum<br>Attendees<br>15<br>6<br>12                 | Reset •<br>Minimum<br>Attendees | Internal<br>Delegates | Luston<br>12<br>3<br>8                | ners All C<br>Cou<br>0<br>0                     | Delegates<br>nt<br>12<br>3<br>8        | Places<br>Remainin  |
| Course<br>00 Management Skils<br>00 Management Skils<br>00 Management Skils<br>00 Management Skils                                                                                                    | Programme Classi<br>Programme Classi<br>Programme Classi<br>Programme Classi                    | ery Title<br>oom 000 How to<br>oom 000 How to<br>oom 000 How to<br>oom 000 How to                   | Char a Meeting<br>Char a Meeting<br>Char a Meeting<br>Char a Meeting<br>Char a Meeting                           | Start<br>Date<br>02/10/2017<br>03/10/2017 | Start<br>Time         End<br>Time           09:30         12:30           13:00         17:00           13:30         16:00           09:30         12:30                               | Primary I<br>Venue / | Apply<br>Maximum<br>Attendees<br>15<br>6<br>12<br>9<br>9       | Reset •<br>Minimum<br>Attendees | Internal<br>Delegates | 2 Custon<br>12<br>3<br>8<br>8<br>8    | ners All I<br>Cou<br>0<br>0<br>0<br>0           | Delegates<br>nt 12<br>3<br>8<br>8      | Places<br>Remainin  |
| Competency<br>Course<br>000 Management Skils<br>000 Management Skils<br>000 Management Skils<br>000 Management Skils                                                                                                    | Pogramme Classi<br>Programme Classi<br>Programme Classi<br>Programme Classi<br>Programme Classi | ery Title<br>oom 000 How to<br>oom 000 How to<br>oom 000 How to<br>oom 000 How to<br>oom 000 How to | Chair a Meeting (<br>Chair a Meeting<br>Chair a Meeting<br>Chair a Meeting<br>Chair a Meeting<br>Chair a Meeting | Start<br>Date<br>32/10/2017<br>03/10/2017 | Start<br>Time         End<br>Time           09:30         12:30           13:00         17:00           13:30         16:00           09:30         12:30           13:00         14:30 | Primary I<br>Venue / | Apply<br>Maximum<br>tttendees<br>15<br>6<br>12<br>9<br>9<br>15 | Reset •<br>Minimum<br>Attendees | Internal<br>Delegates | Custon<br>12<br>3<br>8<br>8<br>7<br>0 | ners All I<br>Cou<br>0<br>0<br>0<br>0<br>0<br>0 | Delegates<br>nt 12<br>3<br>8<br>8<br>7 | Places<br>Remainin  |

# **Class Planning**

#### Description

This analysis shows the number of assignments that require a competency (and have not currently achieved it) alongside the number of spaces available on classes in the future that would award that competency.

Note: This analysis excludes e-Learning and is only useful where organisations have populated the 'Maximum Attendees' against each class. Users are able to click on the number of spaces available to see the classes for which there are spaces available.

#### Data Items

| Competency               | Required (Count) |  |  |  |  |  |
|--------------------------|------------------|--|--|--|--|--|
| Available Places (Count) | Ratio            |  |  |  |  |  |

Prompts Competency Number of Days to Look Forward (based on Class Start Date)

## **Column Selectors**

None

## Action Links

When clicking on the available places total, users are navigated to the Supply of Competencies Detail analysis which shows the available classes and spaces which will deliver the competency.

#### Example Screenshot

| NHS Le         | arning Admi                                                     | nistration Dash       | board           |                     |              |                       | Home Ca           | talog   Favorites 🗸   | Dashboards 🔻     | 🎴 New 👻          | 눧 Open 👻      | Signed In As       | -        |
|----------------|-----------------------------------------------------------------|-----------------------|-----------------|---------------------|--------------|-----------------------|-------------------|-----------------------|------------------|------------------|---------------|--------------------|----------|
| Index          | Sign-In Sheet                                                   | Class Delegate List   | Class Listing   | Class Planning      | Costing      | Course Listing        | Delegate Status   | e-Learning Tests      | Employees w/o    | Specific Course  | Historical C  | Classes / Enrolme» | ≣ ?      |
|                |                                                                 |                       |                 |                     |              |                       |                   |                       |                  |                  |               |                    | <u> </u> |
|                | NHS Electronic Staff Record - Business Intelligence             |                       |                 |                     |              |                       |                   |                       |                  |                  |               |                    |          |
|                | Compatency NHSICSTFIFre Safe V Number of days to hok forward 90 |                       |                 |                     |              |                       |                   |                       |                  |                  |               |                    |          |
|                |                                                                 |                       |                 | competency          |              |                       |                   | Apply Posst           |                  |                  |               |                    |          |
|                |                                                                 |                       |                 |                     |              |                       |                   | Apply Reset           | •                |                  |               |                    |          |
| 4              |                                                                 |                       |                 |                     |              |                       |                   |                       |                  |                  |               |                    |          |
| This a<br>comp | nalysis shows th<br>etency.                                     | ne number of assignr  | nents that requ | ire a competency    | (and have    | not currently achi    | eved it) alongsi  | de the number of sp   | aces available o | n classes in the | e future that | would award that   |          |
| Note           | This analysis e                                                 | xcludes e-Learning a  | nd is only usef | ul where organisati | ons have p   | populated the 'Ma     | ximum Attendee    | es' against each clas | s.               |                  |               |                    | н        |
| Click          | on the number o                                                 | f spaces available to | see the classe  | s for which the spa | ices are av  | ailable.              |                   |                       |                  |                  |               |                    |          |
|                |                                                                 |                       |                 |                     |              |                       |                   |                       |                  |                  |               |                    |          |
|                |                                                                 |                       |                 |                     |              |                       |                   |                       |                  |                  |               |                    |          |
|                |                                                                 |                       |                 | Competency          |              |                       | Required          | Available Places R    | atio             |                  |               |                    |          |
|                |                                                                 |                       |                 | NHS CSTF Fire       | e Safety - 1 | Year                  | 153               | 51                    | 3.00             |                  |               |                    |          |
|                |                                                                 |                       |                 | NHS CSTF Fire       | e Safety - 2 | Years                 | 1111              | 83 1                  | 3.39             |                  |               |                    |          |
|                |                                                                 |                       |                 | NHS CSTF He         | alth, Safety | and Welfare - 3 Ye    | ears  1049        | 46 2                  | 2.80             |                  |               |                    |          |
|                |                                                                 |                       |                 |                     | Refr         | resh - Print - Export | - Add to Briefing | Book                  |                  |                  |               |                    |          |

# **Class Enrolment Method**

#### Description

This analysis shows the different methods used to enrol learners onto classes over a period of time. It is designed to help Learning Administrators promote self-enrolment via Employee Self Service.

#### Data Items

| Title                        | Description                                                  |
|------------------------------|--------------------------------------------------------------|
| Total Enrolment Count        |                                                              |
| Auto Enrolment               | Number of enrolments made by Auto Enrol                      |
| Learning Administration      | Number of enrolments made by Learning Administrators         |
| Class Administration         | Number of enrolments made by Class Administrators            |
| Employee Self Service        | Number of enrolments made via Employee Self Service          |
| Manager, Supervisor and      | Number of enrolments made via Manager, Supervisor and        |
| Administrator Self Service   | Administrator Self Service                                   |
| Auto Enrolment %             | Number of enrolments made by Auto Enrol / Total Enrolment    |
|                              | Count                                                        |
|                              | * 100                                                        |
| Learning Administration %    | Number of enrolments made by Learning Administrators / Total |
|                              | Enrolment Count * 100                                        |
| Class Administration %       | Number of enrolments made by Class Administrators / Total    |
|                              | Enrolment Count * 100                                        |
| Employee Self Service %      | Number of enrolments made via Employee Self Service / Total  |
|                              | Enrolment Count * 100                                        |
| Manager, Supervisor and      | Number of enrolments made via Manager, Supervisor and        |
| Administrator Self Service % | Administrator Self Service / Total Enrolment Count * 100     |

# Prompts

Organisation Staff Group Job Role Person Type Employee Person Type Enrolment Date Between

## View Selectors

Line Graph (Default) Bar Graph

|                       | ning Admi      | nistration Das                | shboard                                                                                                    |                         |                    |                                          |                   | Home            | Catalog Fav           | vorites 👻 🕴 Dashboa                                                                                                    | irds 👻 📔 🎴 New 👻           | 🗸 📄 Open 👻 🛛 Signed In As                               |    |
|-----------------------|----------------|-------------------------------|----------------------------------------------------------------------------------------------------|-------------------------|--------------------|------------------------------------------|-------------------|-----------------|-----------------------|----------------------------------------------------------------------------------------------------|----------------------------|---------------------------------------------------------|----|
| ×                     | Sign-In Sheet  | Course Calendar               | Class Delegate List                                                                                                    | Class Listing           | Class Planning     | Class Enrolment M                        | lethod Co         | osting          | ourse Listing         | Delegate Status                                                                                                    | e-Learning Tests           | Employees w/o Specific Cor»                             | E, |
|                       |                |                               | :: 120<br>:: the training the training the trai | 00%                     |                    | и<br>                                    |                   |                 |                       | - Auto<br>Enrolment %<br>Learning<br>- Administration<br>%<br>- Administration<br>%<br>- Employee Self<br>Service %<br>Manager, |                            |                                                         |    |
|                       |                |                               | U 20.<br>STR<br>E                                                                                                    | 00%<br>00%<br>2019 / 05 | 2019 / 06          | 2019 / 07 20<br>Month                    | 19 / 08           | 2019 / 0        | 9 2019                | Supervisor and<br>Administrator<br>Self Service %                                                                               |                            |                                                         |    |
| Mon                   | th 2019 / 05 [ | •                             |                                                                                                    |                         |                    |                                          |                   |                 |                       |                                                                                                    |                            |                                                         |    |
| otal<br>nrolm<br>ount | ent Aut<br>Enr | o Learning<br>olment Administ | Class<br>Class<br>Administr                                                                                                    | ation Employ            | ee Self<br>Adminis | r, Supervisor and<br>trator Self Service | Auto<br>Enrolment | t % Lear<br>Adm | ning<br>inistration % | Class<br>Administration %                                                                                                    | Employee Self<br>Service % | Manager, Supervisor and<br>Administrator Self Service % |    |
|                       |                |                               |                                                                                                    |                         |                    |                                          |                   |                 |                       |                                                                                                    |                            |                                                         |    |

# Costing

## Description

This report provides authorised reporting users with information in order to compare budgeted and actual costs of training at course and class level and to view the costs of training in terms of resources used and student attendance.

#### Data Items

| Course                | Sponsor             |
|-----------------------|---------------------|
| Budget Cost           | Actual Cost         |
| National Funding Body | Local Funding Body  |
| Funding Amount        | Class Type          |
| Class Title           | Class Status        |
| Sponsor               | Start Date          |
| End Date              | Budget Cost (class) |
| Actual Cost (class)   | Class Resource Cost |
| Price                 |                     |

#### Prompts

Enrollement Status Class Status Class Start Date Between

# Column Selectors

| S Learning Admi                                                      | nistration Dashb                                            | oard                                           |                |                |                             |                          |                     | Ho                                  | me   Catalog                                    | Favorites 🚽                                        | Dashbo            | oards 🚽 ╞ 🎴 Ne                                                                                                    | w 🗸   눧 o                  | ipen 👻   Sig                                 | ned In As      | -                |                 |
|----------------------------------------------------------------------|-------------------------------------------------------------|------------------------------------------------|----------------|----------------|-----------------------------|--------------------------|---------------------|-------------------------------------|-------------------------------------------------|----------------------------------------------------|-------------------|----------------------------------------------------------------------------------------------------|----------------------------|----------------------------------------------|----------------|------------------|-----------------|
| dex Sign-In Sheet                                                    | Class Delegate List                                         | Class Listin                                   | ng Cla         | ass Plannin    | g Cost                      | ting Co                  | ourse Listin        | g Delegate                          | Status e-Le                                     | earning Tests                                      | Employ            | ees w/o Specific Co                                                                                                    | ourse Histo                | orical Classes                               | / Enrolmen     | » :              | ≡, (            |
| l<br>HS Electronic Staf<br>CategorySelect Val.<br>Enrolment StatusSe | ff Record - Business<br>ue Sub-Cate<br>elect Value Sub-Cate | <b>Intellige</b><br>gory –Sele<br>Class Status | ect Value      | ÷ ▼<br>t Value | Course                      | -Select Class Star       | Value<br>t Date Bet | Delve<br>ween 01/10/2               | ry ModeSele<br>017 12:00:00 (                   | ct Value<br>- 31/10/20                             | Clas              | -Select Value<br>0 Contract Contract Co | ▼<br>Reset ▼               |                                              |                |                  |                 |
| Course                                                               | Sponsor                                                     |                                                | Budget<br>Cost | Actual<br>Cost | National<br>Funding<br>Body | Local<br>Funding<br>Body | Funding<br>Amount   | Class Type                          | Class Title                                     |                                                    | Class<br>Status   | Sponsor                                                                                                    | Start<br>Date              | End Date                                     | Budget<br>Cost | t Actual<br>Cost | Cla<br>Re<br>Co |
| 000 Management Skils                                                 | Programme NHS Busine                                        | ess Group                                      |                |                |                             |                          |                     | SCHEDULED                           | 000 How to Ch                                   | air a Meeting                                      | Canceled          | NHS Business Gro                                                                                                    | up 05/10/20                | 17 05/10/20                                  | 17             |                  |                 |
| 000 Management Skils                                                 | Programme NHS Busine                                        | ess Group                                      |                |                |                             |                          |                     | SCHEDULED                           | 000 How to Ch                                   | air a Meeting                                      | Canceled          | NHS Business Gro                                                                                                    | up 06/10/20                | 17 06/10/20:                                 | 17             |                  |                 |
| 000 Management Skils                                                 | Programme NHS Busine                                        | ess Group                                      |                |                |                             |                          |                     | SCHEDULED                           | 000 How to Ch                                   | iair a Meeting                                     | Cancelled         | NHS Business Gro                                                                                                    | up 11/10/20                | 17 11/10/20                                  | 17             |                  |                 |
| 000 Management Skils                                                 | Programme NHS Busine                                        | ess Group                                      |                |                |                             |                          |                     | SCHEDULED                           | 000 How to Ch                                   | air a Meeting                                      | Ful               | NHS Business Gro                                                                                                    | up 09/10/20                | 17 09/10/20                                  | 17             |                  |                 |
| 000 Management Skils                                                 | Programme NHS Busine                                        | ee Group                                       |                |                |                             |                          |                     |                                     |                                                 |                                                    |                   | NUC During on Con                                                                                                    |                            |                                              |                |                  |                 |
| 000 Management Skils                                                 |                                                             | cas oroup                                      |                |                |                             |                          |                     | SCHEDULED                           | 000 How to Ch                                   | air a Meeting                                      | Ful               | INHS Business Gro                                                                                                    | up 16/10/20                | 1/ 16/10/20                                  | ./             |                  |                 |
|                                                                      | Programme NHS Busine                                        | ess Group                                      |                |                |                             |                          |                     | SCHEDULED                           | 000 How to Ch<br>000 How to Ch                  | iair a Meeting<br>iair a Meeting                   | Ful<br>Ful        | NHS Business Gro<br>NHS Business Gro                                                                                                    | up 17/10/20                | 17 16/10/20:<br>17 17/10/20:                 | 17             |                  |                 |
| 000 Management Skils                                                 | Programme NHS Busine<br>Programme NHS Busine                | ess Group<br>ess Group                         |                |                |                             |                          |                     | SCHEDULED<br>SCHEDULED<br>SCHEDULED | 000 How to Ch<br>000 How to Ch<br>000 How to Ch | iair a Meeting<br>iair a Meeting<br>iair a Meeting | Ful<br>Ful<br>Ful | NHS Business Gro<br>NHS Business Gro<br>NHS Business Gro                                                                                                    | up 17/10/20<br>up 23/10/20 | 17 16/10/20:<br>17 17/10/20:<br>17 23/10/20: | 17<br>17<br>17 |                  |                 |

# **Course Listing**

## Description

The course listing report provides learning administrators with a list of all current courses and their details (e.g. competencies assigned, waitlist setting etc).

#### Data Items

| Course                    | Start Date             |
|---------------------------|------------------------|
| End Date                  | Competency             |
| Proficiency Level         | Status                 |
| Competency Update Setting | Course Code            |
| Auto-Enrollment Opt Out   | Deactivate Waitlisting |
| Primary Category          | Primary Sub-Category   |
| Creation Date             | Creation By            |
| Last Updated Date         | Last Updated By        |

# Prompts

Auto-Enrollment Opt Out Deactivate Waitlisting Competency Competency Update Setting Include Historic Courses Show only Courses with no Classes within period Class Start Date Between

## Column Selectors

None

| 6 Learning Adminis          | tration Dashb        | oard           |                      |             |                     | Home                 | Catalog       | Favorites 🗸      | Dashboards 🗸       | 🕴 🎴 New 👻        | 📔 눧 Open                      | 👻   Signed I              | n As                |       |
|-----------------------------|----------------------|----------------|----------------------|-------------|---------------------|----------------------|---------------|------------------|--------------------|------------------|-------------------------------|---------------------------|---------------------|-------|
| dex Sign-In Sheet Cla       | ass Delegate List    | Class Listing  | Class Planning       | Costing     | Course Listing      | Delegate !           | Status e      | -Learning Tests  | Employees w/       | o Specific Cours | e Historic                    | al Classes / Er           | rolme » 🔠           | ?     |
| CourseSelect Value          | Enrolment            | StatusSel      | ect Value            | Course T    | ype Local           | Auto Enro            | Iment Opt     | OutSelect 🗸      | Primary Categ      | orySelect Va     | lue 🗸                         |                           |                     |       |
| Primary Sub-CategoryS       | elect Value          | Deactiva       | e WaitlistingSele    | ct 💌 Cor    | mpetencySelect Va   | ilue                 | Compe         | tency Update Se  | attingSelect Val   | lue 💌            | Include Histo                 | ric Courses               | Yes                 | 1     |
|                             |                      |                |                      |             |                     |                      |               |                  |                    |                  |                               | Apply                     | Reset 🔻             |       |
| Show only Courses with no   | Classes within perio | d Yes          | Class Start Date Re  | etween 25/0 | 15/2017 00:00:00    | - 24/05/201          | 8.00.00.00    | 12               |                    |                  |                               |                           |                     |       |
| charter only courses marrie | Casses manif pens    | u —            | class start state se | 2010        | 5,2027 00100100     | 2 1/ 05/ 201         |               |                  |                    |                  |                               |                           |                     |       |
|                             |                      |                |                      |             |                     | App                  | ly Reset      | t 🕶              |                    |                  |                               |                           |                     |       |
| ashboard Help               |                      |                |                      |             |                     |                      |               |                  |                    |                  |                               |                           |                     |       |
| ?                           |                      |                |                      |             |                     |                      |               |                  |                    |                  |                               |                           |                     |       |
|                             |                      |                |                      |             |                     |                      |               |                  |                    |                  |                               |                           |                     |       |
|                             |                      |                |                      |             |                     |                      |               |                  |                    |                  |                               |                           |                     |       |
| Course                      | Start<br>Date        | End<br>Date Co | npetency             |             | Proficienc<br>Level | .y <sub>Status</sub> | Competen      | icy Update Sett  | ting               | Course<br>Code   | Auto<br>Enrollment<br>Opt Out | Deactivate<br>Waitlisting | Primary<br>Category | E e o |
| 000 Management Skils Prog   | gramme 01/01/201     | 0 NH           | 5 CSTF Fire Safety   | - 1 Year    | 1 - Assesse         | ed                   | Notification, | , Automatic Upda | ate without Approv | val FIRE2        |                               | Yes                       | Health & Safet      | F     |
| 000 Management Skils Prog   | gramme 01/01/201     | 0 NH           | 5 CSTF Fire Safety   | - 1 Year    | 1 - Assesse         | ed                   |               |                  |                    | FIRE1            |                               |                           | Health & Safet      | E.    |
| 000 Management Skils Pro    | gramme 01/01/201     | 0 NH:          | 5 CSTF Fire Safety   | - 2 Years   | 1 - Assesse         | ed be                | Notification. | Automatic Upda   | ate without Approv | val FIRE2        |                               | Vec                       | Health & Safet      |       |
|                             |                      |                |                      |             |                     |                      |               |                  |                    |                  |                               | 103                       | fication of survey  | F     |

# **Delegate Status**

## Description

This analysis is designed to provide HR staff, Trainers and Managers with information about the status of the course, class or classes selected. Users can choose whether to include empty classes or not. **Please note:** This analysis updates overnight.

#### Prompts:

Course(s) Date Between Learner Group Include Empty Classes? (default: No)

## Column Selectors:

Group by Course or Class

#### Assumptions:

- Non Online e-Learning Classes will be selected where the class start date falls between the between the Date Prompts.

- Online e-Learning Classes will be selected where the date first played falls between the Date Prompts.

#### Data Items

| Course | Places |
|--------|--------|
| Class  | Status |

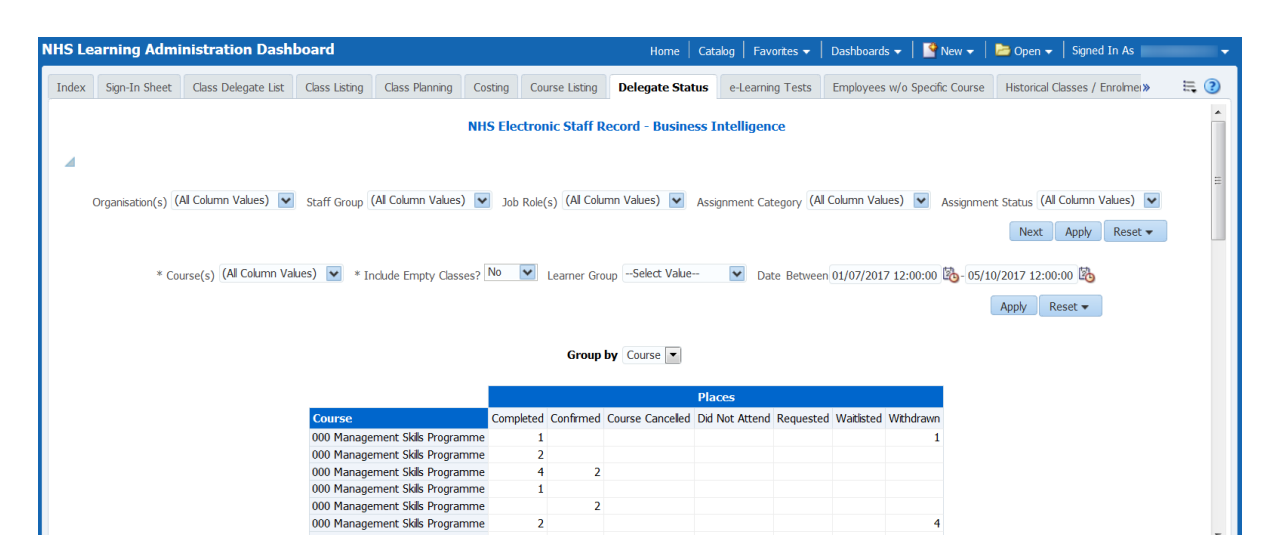

# e-Learning Tests

#### Description

The e-Learning Test report provides Class Trainers with a summary of delegate's scores from online tests. Classes are returned where the Date First Played falls between the available Date Prompt.

#### Data Items

| Category          | Sub-Category      |
|-------------------|-------------------|
| Course            | Class             |
| Delegate Name     | Employee Number   |
| Organisation      | Job Role          |
| Enrollment Status | Enrolled Date     |
| Test Date         | Date First Played |
| Last Attempt Date | Player Status     |
| Time              | Mastery Score     |
| Attempts          | Score             |

## Prompts

| Training Centre       |
|-----------------------|
| Delegate Name is LIKE |
| Date between          |

# Column Selectors

None

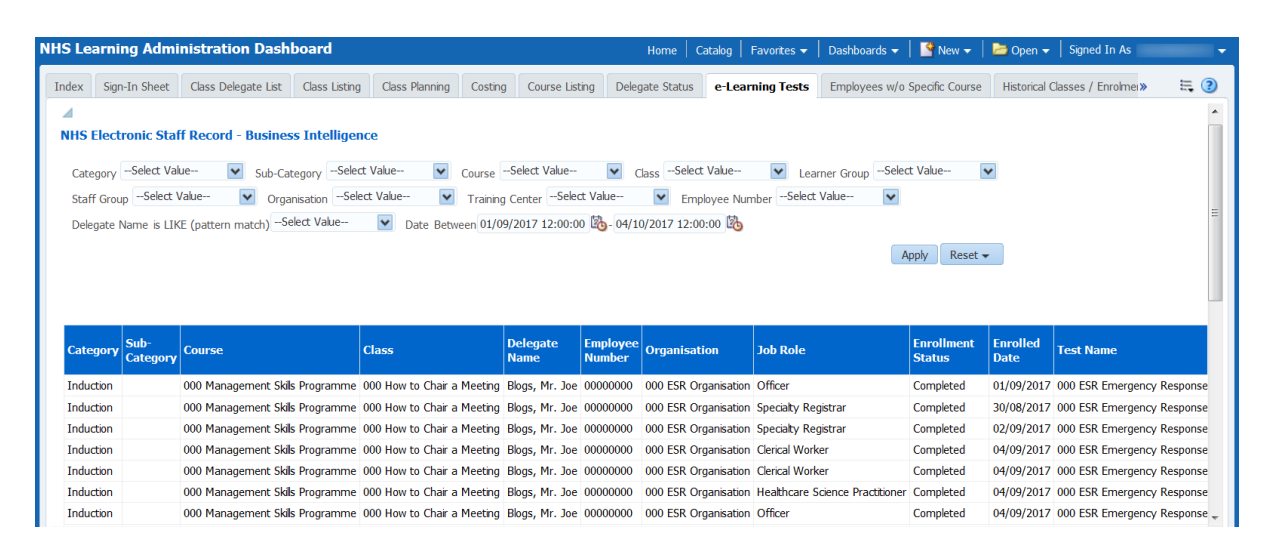

# **Employees Without a Specific Course**

## Description

This report provides authorised reporting users with details of employees who have not attended a specific Course(s).

**Note**: The Employee Course Completions report enables users to view employees that have not yet completed a number of courses. This report is designed to enable users to view who hasn't completed all of the course(s) selected.

## Prompts:

Course Date Between

## Column Selectors:

Org Level (default: Org L2) Org Level (Default: Org L13) Org Level

#### Data Items

| Employee Number | Last Name  |
|-----------------|------------|
| First Name      | Title      |
| Staff Group     | Role       |
| Organisation    | Org L1-13  |
| Position Title  | Supervisor |

| NHS Lea | arning Admi   | nistration D   | ashboard      |                       |                       | Home                     | Catalog   Favorites 🗸 | Dashboards 👻 📔 隆 Ne    | ew 🗸 🕴 🛅 Open 👻 🛛       | Signed In As 🗸 🗸       |
|---------|---------------|----------------|---------------|-----------------------|-----------------------|--------------------------|-----------------------|------------------------|-------------------------|------------------------|
| Index   | Sign-In Sheet | Class Delegate | List Class Li | sting Class Planning  | Costing Course        | Listing Delegate Status  | s e-Learning Tests    | Employees w/o Specific | c Course Historical     | Classes / Enrolr » 🗮 🕄 |
|         |               |                |               |                       | NHS Electronic S      | taff Record - Busine     | ess Intelligence      |                        |                         | ·                      |
| 4       |               | Organisation(s | (All Column V | alue 💌 Staff Group(s) | (All Column Values)   | Assignment Categor       | ry Fixed Term Temp;N  | Assignment Status NL   | JLL;Acting Up;Activ 💌   | E                      |
|         |               |                |               | * Course(s) 000 Ca    | re Certificate 🔽 Da   | te Between 01/07/2017    | 12:00:00 🖄 - 04/10/20 | 17 12:00:00 🗞          | Appy Reset •            | '                      |
|         |               |                |               | Grou                  | p by Org L2 💌 an      | d Org L13                | ▼ and •               |                        |                         |                        |
| Emp     | loyee Number  | Title Last Nan | e First Name  | Organisation          | Org L2                | Org L13                  | Staff Group           | Position Title         | Role                    | Supervisor             |
| 0000    | 0000          | Mr Plogs       | loo           | 000 ESR Organisation  | 000 Trust Organisatio | 000 Board Organisation   | Add Prof Scientific a | nu recinic management  | Auvanceu Practitioner   | Plags Mrs. Jo          |
| 0000    | 0000          | Mr Blogs       | loe           | 000 ESR Organisation  | 000 Trust Organisatio | 000 Board Organisation   | Add Prof Scientific a | nd Technic Management  | Pharmacist              | Blogs, Mrs. Jo         |
| 0000    | 0000          | Mr Blogs       | loe           | 000 ESR Organisation  | 000 Trust Organisatio | 000 Board Organisation   | Add Prof Scientific a | nd Technic Management  | Snecialist Practitioner | Blogs, Mrs. Jo         |
| 0000    | 0000          | Mr Blogs       | Joe           | 000 ESR Organisation  | 000 Trust Organisatio | n 000 Board Organisation | Add Prof Scientific a | nd Technic Management  | Technician              | Blogs, Mrs. Jo         |

# Historical Classes/Enrolments Not Updated

## Description

This analysis lists classes and the number of enrolments against each that have not been updated to a correct status post-event. By clicking on the class name, the employee detail is shown in the adjacent analysis.

#### Data Items

| Class Name | Number of Enrolments |
|------------|----------------------|
| Start Date | Employee Number      |
| End Date   | Delegate Name        |
| Status     | Enrolment Status     |

## Table Prompt

**Class Name** 

## View Selector

None

# Example Screenshot

| NHS        | Learning Admin      | istration Da   | shboard                          |             |                |                  | Home             | Catalog     | Favorites 🔻   | Dashbo      | ards 🔻         | New 🎦        | •           | 눧 Open 🚽    | -   s  | Signed In | n As |    | • |
|------------|---------------------|----------------|----------------------------------|-------------|----------------|------------------|------------------|-------------|---------------|-------------|----------------|--------------|-------------|-------------|--------|-----------|------|----|---|
| <b>«</b> t | Class Delegate List | Class Listing  | Class Planning                   | Costing (   | Course Listing | Delegate Status  | e-Learning Tests | Employe     | es w/o Specif | îc Course   | Histo          | orical Cla   | sses /      | Enrolmen    | nts no | ot Updat  | ed » | E, | ? |
|            |                     |                |                                  |             | NHSI           | electronic Staff | Record - Busine  | ss Intellig | gence         |             |                |              |             |             |        |           |      |    |   |
|            | Course (All C       | olumn Values)  | <ul> <li>Class Status</li> </ul> | (All Column | Values) 💌 *    | Enrolment Status | Confirmed        | × Cla       | ass End Date  | Between 0   | )1/07/20       | 17 12:00:0   | 00 🖄        | - 30/09/201 | 17 12: | :00:00    | ò    |    |   |
|            |                     |                |                                  |             |                |                  |                  |             |               |             |                |              |             | App         | pły    | Reset •   | •    |    | = |
|            |                     |                |                                  |             |                |                  | Class Name       |             |               |             |                |              |             |             |        |           | •    |    |   |
|            | litle               | Start          | Date End Date                    | Event Stat  | tus Enrolment  | S                |                  |             |               |             |                |              |             |             |        |           |      |    |   |
|            | 000 How to Chair a  | Meeting 01/07/ | 2014 31/07/201                   | 7 Normal    | 43             | 6                |                  |             |               |             |                |              | _           |             |        |           |      |    |   |
|            | 000 How to Chair a  | Meeting 30/07/ | 2014 31/07/2013                  | 7 Normal    |                | 1                | Employee Number  | Delegate    | Type Deleg    | jate Name   | e Enrol        | ment Stat    | tus         |             |        |           |      |    |   |
|            | 000 How to Chair a  | Meeting 01/08/ | 2014 01/08/2013                  | 7 Normal    | 46             | 0                | 0000000          | Employee    | Blogs.        | Mr. Joe     | Confir         | ned          |             |             |        |           |      |    |   |
|            | 000 How to Chair a  | Meeting 01/09/ | 2014 01/09/2013                  | 7 Normal    | 48             | 2                |                  |             |               |             |                |              |             |             |        |           |      |    |   |
|            | 000 How to Chair a  | Meeting 01/11/ | 2016 01/07/2013                  | 7 Normal    | 116            | 3                |                  |             | Refresh -Pri  | nt - Export | - <u>Add t</u> | o Briefing E | <u>300k</u> |             |        |           |      |    |   |
|            | 000 How to Chair a  | Meeting 07/07/ | 2017 07/07/2013                  | 7 Normal    |                | 9                |                  |             |               |             |                |              |             |             |        |           |      |    |   |
|            | 000 How to Chair a  | Meeting 10/07/ | 2017 10/07/2013                  | 7 Normal    | 1              | 1                |                  |             |               |             |                |              |             |             |        |           |      |    |   |
|            | 000 How to Chair a  | Meeting 12/07/ | 2017 12/07/2013                  | 7 Ful       | 1              | 1                |                  |             |               |             |                |              |             |             |        |           |      |    |   |
|            | 000 How to Chair a  | Meeting 12/07/ | 2017 12/07/2013                  | 7 Normal    |                | 1                |                  |             |               |             |                |              |             |             |        |           |      |    |   |

#### Actions

# Learning Record (All Delegates)

# Description

This worksheet provides users with information regarding classes attended for all delegates based on when the learning took place (rather than current employment status). Where the class was e-Learning then the Date Last Played is used, where the delegate was an external learner then Completion Date is used otherwise the analysis is based on Class End Date.

- For Shared Training Centre (STC) Providers, the Learning Record report will include enrolees from the STC Customer. For enrolees from the STC Customer it will only display the classes that are run by the STC Provider, not the enrolee's entire learning history.

- When the report is run by a STC Customer, the report will include learning records that their employees have completed with the STC Provider.

| Delegate Name              | Employee Number        |
|----------------------------|------------------------|
| Organisation               | Staff Group            |
| Supervisor                 | Mobile Phone Number    |
| Category                   | Sub-Category           |
| Class Name                 | Delivery Mode          |
| Class Start Date           | Course                 |
| Class End Date             | Date Placed            |
| Duration                   | Status Changed By      |
| Enrollment Status          | In Certification       |
| Date Status Changed        | Supplier               |
| Customer                   | Person Type            |
| Actual Termination Date    | Cost External (£)      |
| Cost Student (£)           | Date First Played      |
| e-Learning Completion Date | Player Status          |
| Player Time                | Mastery Score          |
| Score                      | Special Requirements   |
| Enrollment ID              | External Learning Flag |
| Primary Trainer            | Moved to History       |
| Primary Venue Name         | Change Reason          |
| Org Levels 1-13            | Applicant Number       |

#### Data Items

## Prompts

Customer Course(s) Delivery Mode Enrolment Status Delegate Name is LIKE (pattern match) Employee Number Person Type Organisation Staff Group Primary Category Primary Sub-Category Learner Group External Learning \* Date Between

# Column Selectors

None

| HS Lea                                                          | arning                                                           | Adminis                                                                    | stration                                                                                                    | Dashboard                                                                             |                                                                                                    |                                                                                               |                                                                                                    | Hom                                                                                                    | ne   Catalog   Fav                                                                               | vorites 👻 📔 Dashbo                                                                                       | ards 👻   🎴 î                                                                                    | New 👻 🕴 🖻                                                                         | 🛢 Open 👻 🕴 Sig                                                                                                    | ned In As                                                                                                    | -                                                                                                    |
|-----------------------------------------------------------------|------------------------------------------------------------------|----------------------------------------------------------------------------|----------------------------------------------------------------------------------------------------|---------------------------------------------------------------------------------------|----------------------------------------------------------------------------------------------------|-----------------------------------------------------------------------------------------------|----------------------------------------------------------------------------------------------------|----------------------------------------------------------------------------------------------------|--------------------------------------------------------------------------------------------------|----------------------------------------------------------------------------------------------------|-------------------------------------------------------------------------------------------------|-----------------------------------------------------------------------------------|----------------------------------------------------------------------------------------------------|----------------------------------------------------------------------------------------------------|----------------------------------------------------------------------------------------------------|
| Listing                                                         | Class Pla                                                        | anning C                                                                   | Costing (                                                                                                    | Course Listing                                                                        | elegate Status                                                                                             | e-Learning Tests                                                                              | 5 Employees                                                                                          | s w/o Specific Co                                                                                                    | ourse Historical C                                                                               | lasses / Enrolments                                                                                      | not Updated                                                                                     | Learning                                                                          | Record (All De                                                                                                    | legates) »                                                                                                    | ≣, 🕐                                                                                                    |
| NHS E                                                           | lectron                                                          | ic Staff R                                                                 | ecord - B                                                                                                    | usiness Intellig                                                                      | jence                                                                                                    |                                                                                               |                                                                                                    |                                                                                                    |                                                                                                  |                                                                                                    |                                                                                                 |                                                                                   |                                                                                                    |                                                                                                    | ^                                                                                                    |
| Cours                                                           | se(s)Se                                                          | elect Value-                                                               | - •                                                                                                    | Delivery Mode                                                                         | Select Value                                                                                               | Delegate N                                                                                    | Name is LIKE (                                                                                       | pattern match)                                                                                                    |                                                                                                  | Employee N                                                                                               | umberSelect                                                                                     | Value                                                                             | Person T                                                                                                    | ypeSelect Valu                                                                                                    | e                                                                                                    |
| Orgar                                                           | nisation -                                                       | Select Valu                                                                | Je 🗸                                                                                                    | Customer -Se                                                                          | lect Value                                                                                                 | Staff Group                                                                                   | Select Value-                                                                                        | - 💌 Pri                                                                                                    | mary CategorySe                                                                                  | lect Value                                                                                               | Primary Sub-                                                                                    | Category                                                                          | Select Value                                                                                                    | ~                                                                                                    | =                                                                                                    |
| Learn                                                           | ner Group                                                        | Select Va                                                                  | alue                                                                                                    | <ul> <li>External Lear</li> </ul>                                                     | ningSele 💌                                                                                                 | * Date Between                                                                                | 01/09/2017 12                                                                                        | :00:00 🖄 - 04/                                                                                                    | 10/2017 12:00:00                                                                                 | 20                                                                                                    |                                                                                                 |                                                                                   |                                                                                                    |                                                                                                    |                                                                                                    |
| Lean                                                            |                                                                  |                                                                            |                                                                                                    |                                                                                       |                                                                                                    |                                                                                               |                                                                                                    |                                                                                                    |                                                                                                  |                                                                                                    |                                                                                                 |                                                                                   |                                                                                                    |                                                                                                    |                                                                                                    |
| Lean                                                            |                                                                  |                                                                            |                                                                                                    |                                                                                       |                                                                                                    |                                                                                               |                                                                                                    |                                                                                                    |                                                                                                  |                                                                                                    |                                                                                                 |                                                                                   |                                                                                                    | Apply                                                                                                    | Reset                                                                                                    |
| Lean                                                            |                                                                  |                                                                            |                                                                                                    |                                                                                       |                                                                                                    |                                                                                               |                                                                                                    |                                                                                                    |                                                                                                  |                                                                                                    |                                                                                                 |                                                                                   |                                                                                                    | Apply                                                                                                    | Reset                                                                                                    |
| Lean                                                            |                                                                  |                                                                            |                                                                                                    |                                                                                       |                                                                                                    |                                                                                               |                                                                                                    |                                                                                                    |                                                                                                  |                                                                                                    |                                                                                                 |                                                                                   |                                                                                                    | Apply                                                                                                    | Reset                                                                                                    |
| Deleg<br>Name                                                   | gate<br>e                                                        | Employee<br>Number                                                         | Organisa                                                                                                    | ation                                                                                 | Staff Grou                                                                                                 | р                                                                                             | Supervisor                                                                                           | Mobile<br>Phone<br>Number                                                                                                    | Category                                                                                         | Sub-Category                                                                                             | Class Name                                                                                      |                                                                                   | Delivery Mo                                                                                                    | Apply<br>Ode Class<br>Start<br>Date                                                                                                    | Reset                                                                                                    |
| Deleg<br>Name<br>Blogs,                                         | gate<br>e<br>, Mr. Joe                                           | Employee<br>Number<br>00000000                                             | Organisa                                                                                                    | ation<br>Emergency Respon                                                             | Staff Group                                                                                                | p<br>ientific and Technic                                                                     | Supervisor<br>Blogs, Mrs. Jo                                                                         | Mobile<br>Phone<br>Number<br>07700000000                                                                                                | Category<br>Customer Relations                                                                   | Sub-Category<br>Equalty & Diversity                                                                      | Class Name<br>000 How to C                                                                      | hair a Meetin                                                                     | Delivery Mo<br>g Online e-Lear                                                                                                    | Apply<br>Apply<br>Class<br>Start<br>Date                                                                                                    | Reset                                                                                                    |
| Deleg<br>Name<br>Blogs,<br>Blogs,                               | gate<br>e<br>. Mr. Joe<br>. Mr. Joe                              | Employee<br>Number<br>00000000<br>00000000                                 | Organisa<br>000 ESR E<br>000 ESR E                                                                                                    | ation<br>Emergency Respon<br>Emergency Respon                                         | Staff Group<br>se Add Prof Sci<br>se Add Prof Sci                                                          | P<br>ientific and Technic<br>ientific and Technic                                             | Supervisor<br>Blogs, Mrs. Jo<br>Blogs, Mrs. Jo                                                       | Mobile           Phone           Number           07700000000           07700000000                                                     | Category<br>Customer Relations<br>Customer Relations                                             | Sub-Category<br>Equality & Diversity<br>Equality & Diversity                                             | Class Name<br>000 How to Cl<br>000 How to Cl                                                    | hair a Meetin<br>hair a Meetin                                                    | Delivery Mo<br>g Onine e-Lear<br>g Onine e-Lear                                                                                                    | Apply<br>Apply<br>Class<br>Start<br>Date<br>04/08/2016<br>ning 04/08/2016                                                                                                    | Course<br>000 Ma<br>000 Ma                                                                                  |
| Deleg<br>Name<br>Blogs,<br>Blogs,<br>Blogs,                     | gate<br>e<br>Mr. Joe<br>Mr. Joe<br>Mr. Joe                       | Employee<br>Number<br>00000000<br>00000000<br>00000000                     | Organisa<br>000 ESR E<br>000 ESR E<br>000 ESR E                                                                                                    | s <mark>tion</mark><br>Emergency Respon<br>Emergency Respon                           | Staff Group<br>se Add Prof Sci<br>se Add Prof Sci<br>se Add Prof Sci<br>se Add Prof Sci                    | P<br>ientific and Technic<br>ientific and Technic<br>ientific and Technic                     | Supervisor<br>Blogs, Mrs. Jo<br>Blogs, Mrs. Jo<br>Blogs, Mrs. Jo                                     | Mobile<br>Phone<br>Number           07700000000           07700000000           07700000000                                             | Category<br>Customer Relations<br>Customer Relations<br>Customer Relations                       | Sub-Category<br>Equalty & Diversity<br>Equalty & Diversity<br>Equalty & Diversity                        | Class Name<br>000 How to Cl<br>000 How to Cl<br>000 How to Cl                                   | hair a Meetin<br>hair a Meetin<br>hair a Meetin                                   | Delivery Mo<br>g Onine e-Lear<br>g Onine e-Lear<br>g Onine e-Lear<br>g Onine e-Lear                                                                                                    | Apply<br>de Class<br>Start<br>Date<br>04/08/2016<br>ning 04/08/2016<br>ning 04/08/2016                                                                                                    | Course<br>000 Ma<br>000 Ma<br>000 Ma                                                                        |
| Deleg<br>Name<br>Blogs,<br>Blogs,<br>Blogs,<br>Blogs,           | pate<br>e<br>Mr. Joe<br>Mr. Joe<br>Mr. Joe<br>Mr. Joe            | Employee<br>Number<br>00000000<br>00000000<br>00000000<br>00000000         | Organisa<br>000 ESR E<br>000 ESR E<br>000 ESR E<br>000 ESR E                                                                                                    | ation<br>Emergency Respon<br>Emergency Respon<br>Emergency Respon<br>Emergency Respon | Staff Group<br>se Add Prof Sci<br>se Add Prof Sci<br>se Add Prof Sci<br>se Add Prof Sci<br>se Add Prof Sci | P<br>ientific and Technic<br>ientific and Technic<br>ientific and Technic                     | Supervisor<br>Blogs, Mrs. Jo<br>Blogs, Mrs. Jo<br>Blogs, Mrs. Jo<br>Blogs, Mrs. Jo                   | Mobile<br>Phone<br>Number           07700000000           07700000000           07700000000           07700000000                       | Category<br>Customer Relations<br>Customer Relations<br>Customer Relations<br>Customer Relations | Sub-Category<br>Equalty & Diversity<br>Equalty & Diversity<br>Equalty & Diversity<br>Equalty & Diversity | Class Name<br>000 How to Cl<br>000 How to Cl<br>000 How to Cl<br>000 How to Cl<br>000 How to Cl | hair a Meetin<br>hair a Meetin<br>hair a Meetin<br>hair a Meetin                  | Delivery Mo           g         Onine e-Lear           g         Onine e-Lear           g         Onine e-Lear           g         Onine e-Lear           g         Onine e-Lear                                  | Apply<br>Apply<br>Ap | Reset           Course           000 Ma           000 Ma           000 Ma           000 Ma           000 Ma |
| Deleg<br>Name<br>Blogs,<br>Blogs,<br>Blogs,<br>Blogs,<br>Blogs, | gate<br>e<br>Mr. Joe<br>Mr. Joe<br>Mr. Joe<br>Mr. Joe<br>Mr. Joe | Employee<br>Number<br>00000000<br>00000000<br>00000000<br>00000000<br>0000 | Organisa           000 ESR E           000 ESR E           000 ESR E           000 ESR E           000 ESR E           000 ESR E           000 ESR E           000 ESR E           000 ESR E | stion<br>Emergency Respon<br>Emergency Respon<br>Emergency Respon<br>Emergency Respon | Staff Group<br>se Add Prof Sci<br>se Add Prof Sci<br>se Add Prof Sci<br>se Add Prof Sci<br>se Add Prof Sci | P<br>entific and Technic<br>entific and Technic<br>entific and Technic<br>entific and Technic | Supervisor<br>Blogs, Mrs. Jo<br>Blogs, Mrs. Jo<br>Blogs, Mrs. Jo<br>Blogs, Mrs. Jo<br>Blogs, Mrs. Jo | Mobile<br>Phone<br>Number           07700000000           07700000000           07700000000           07700000000           07700000000 | Category<br>Customer Relations<br>Customer Relations<br>Customer Relations<br>Customer Relations | Sub-Category<br>Equaity & Diversity<br>Equaity & Diversity<br>Equaity & Diversity<br>Equaity & Diversity | Class Name<br>000 How to Cl<br>000 How to Cl<br>000 How to Cl<br>000 How to Cl<br>000 How to Cl | hair a Meetin<br>hair a Meetin<br>hair a Meetin<br>hair a Meetin<br>hair a Meetin | Delivery Mo           g         Onine e-Lear           g         Onine e-Lear           g         Onine e-Lear           g         Onine e-Lear           g         Onine e-Lear           g         Onine e-Lear | Class<br>Start<br>Date         Class<br>Start<br>Date           ning         04/08/2016           ning         04/08/2016           ning         04/08/2016           ning         04/08/2016           ning         05/04/2017                                                                                                    | Course<br>000 Ma<br>000 Ma<br>000 Ma<br>000 Ma<br>000 Ma                                                    |

# Monitoring

## Description

This analysis is designed to show summary counts of learning enrolments grouped by a range of protected characteristics including Gender, Ethnic Origin and Disability. Users will be prompted to select a course using the Course prompt and a Date range.

#### Data Items

| Gender             | Disability          |
|--------------------|---------------------|
| Ethnic Origin      | Assignment Category |
| Employee Category  | Age Band            |
| Sexual Orientation | Religious Belief    |
| Staff Group        | Organisation        |
| Job Role           | Org L1-7            |
| Course             | Delivery Mode       |

## Prompts

Organisation(s) Staff Group Job Role(s) Assignment Category Assignment Status Course(s) Delivery mode Date Between Group by

#### Action Links

None

| NHS Learnin    | g Admir      | istration Da     | shboard           |                   |                                  | Home            | Catalog   | Favorites 👻      | Dashboards    | s 👻 📔 🎴 New 👻    | 📔 🗁 Open 👻       | Signed In As     | -          |
|----------------|--------------|------------------|-------------------|-------------------|----------------------------------|-----------------|-----------|------------------|---------------|------------------|------------------|------------------|------------|
| «lass Planning | Costing      | Course Listing   | Delegate Status   | e-Learning Tests  | Employees w/o Specific Course    | Histori         | al Classe | ; / Enrolments r | ot Updated    | Learning Record  | (All Delegates)  | Monitoring »     | <b>E</b> ? |
|                |              |                  |                   | N                 | HS Electronic Staff Record       | Busine          | ss Intel  | ligence          |               |                  |                  |                  |            |
| Organisa       | ation(s) (Al | l Column Values) | Staff Group       | Al Column Values) | ✓ Job Role(s) (All Column Value) | es) 🔽           | Assignme  | ent Category (/  | l Column Valu | es) 🔽 Assignm    | nent Status (All | Column Values) 🔽 | Ξ          |
|                |              |                  |                   |                   |                                  |                 | ÿ         |                  |               |                  | Next             | Apply Reset -    |            |
|                |              | Cou              | rse(s)Select Valu | ie 🔽 Deliver      | y ModeSelect Value               | Date B          | etween 01 | /07/2017 12:00   | :00 🖄 - 04/1  | .0/2017 12:00:00 | 0                |                  |            |
|                |              |                  |                   |                   |                                  |                 |           |                  |               | Apply Reset      | •                |                  |            |
|                |              |                  |                   | Cou               | Gender                           | ▼ and<br>Female | Male G    | ▼<br>and Total   |               |                  |                  |                  |            |
|                |              |                  |                   | 000               | Management Skills Programme      | 1               |           | 1                |               |                  |                  |                  |            |
|                |              |                  |                   | 000               | Management Skils Programme       | 2               |           | 2                |               |                  |                  |                  |            |
|                |              |                  |                   | 000               | Management Skils Programme       | 1               |           | 1                |               |                  |                  |                  |            |
|                |              |                  |                   | 000               | Management Skils Programme       | -               | 1         | 1                |               |                  |                  |                  |            |
|                |              |                  |                   | 000               | Management Skills Programme      |                 | 2         | 2                |               |                  |                  |                  |            |
|                |              |                  |                   | 000               | Management Skills Programme      | 3               |           | 3                |               |                  |                  |                  |            |

# **Online Test Analysis**

# Description

The Employee Online e-Learning Test Analysis report provides Class Trainers with a summary of delegate's scores from online tests.

#### Data Items

| Category                 | Sub-Category           |
|--------------------------|------------------------|
| Course                   | Mastery Score          |
| Maximum Score            | Minimum Score          |
| Standard Deviation       | Total Learners         |
| Learners Passed          | Learners Failed        |
| Learners Completed       | Learners Incomplete    |
| Learner Average Time     | Learner Average Score  |
| Total Number of Attempts | Average Score          |
| Total Time               | Questions Attempted    |
| Questions Correct        | Questions Incorrect    |
| Questions Skipped        | Class                  |
| Test Name                | First Performance Date |
| Last Performance Date    |                        |

# Prompts

Test Name

## Column Selectors

None

|                  | Learning Ad                                                         | lministrat       | tion Dashboard                                                                                |                                                |                                    |                                 | Home                                         | Catalog   F                          | avorites 🚽 🗎                                | Dashboards 🖣                              | • 📔 🍄 New 👻                                | 📔 🗁 Open 👻 🗎                                  | Signed In As                                              |                                           |
|------------------|---------------------------------------------------------------------|------------------|-----------------------------------------------------------------------------------------------|------------------------------------------------|------------------------------------|---------------------------------|----------------------------------------------|--------------------------------------|---------------------------------------------|-------------------------------------------|--------------------------------------------|-----------------------------------------------|-----------------------------------------------------------|-------------------------------------------|
| •                | Course Listing                                                      | Delegate Stat    | tus e-Learning Tests I                                                                        | Employees w/o Speci                            | fic Course H                       | listorical Classe               | es / Enrolments                              | not Updated                          | Learning Re                                 | cord (All Deleg                           | ates) Monito                               | ing Online Te                                 | est Analysis                                              | » 🗮 🕄                                     |
| N                | IS Electronic S                                                     | Staff Recor      | d - Business Intelligen                                                                       | ce                                             |                                    |                                 |                                              |                                      |                                             |                                           |                                            |                                               |                                                           |                                           |
|                  | CategorySelect                                                      | t Value          | Sub-CategorySeled                                                                             | t Value 🔽 🗸                                    | ourseSelect                        | Value                           | ✓ ClassSe                                    | ect Value                            | Y Test                                      | Name (Al Col                              | umn Values) 🔽                              |                                               |                                                           |                                           |
|                  | Lucegory                                                            |                  |                                                                                               |                                                |                                    |                                 |                                              |                                      |                                             | A                                         | oply Reset -                               |                                               |                                                           |                                           |
|                  |                                                                     |                  |                                                                                               |                                                |                                    |                                 |                                              |                                      |                                             |                                           |                                            |                                               |                                                           |                                           |
|                  |                                                                     |                  |                                                                                               |                                                |                                    |                                 |                                              |                                      |                                             |                                           |                                            |                                               |                                                           |                                           |
| -                |                                                                     |                  |                                                                                               |                                                |                                    |                                 |                                              |                                      |                                             |                                           |                                            |                                               |                                                           |                                           |
|                  |                                                                     |                  |                                                                                               |                                                |                                    |                                 |                                              |                                      |                                             |                                           |                                            |                                               |                                                           | Learner                                   |
| •                | ategory                                                             | Sub-<br>Category | Course                                                                                        | Mastery<br>Score                               | Maximum<br>Score                   | Minimum<br>Score                | Standard<br>Deviation                        | Total<br>Learners                    | Learners<br>Passed                          | Learners<br>Failed                        | Learners<br>Completed                      | Learners<br>Incomplete                        | Learner<br>Avge. Time                                     | Learner<br>Avge.<br>Score                 |
| <pre></pre>      | ategory<br>ealth and Safety                                         | Sub-<br>Category | Course<br>000 Management Skils Prog                                                           | Mastery<br>Score<br>gramme 80.0                | Maximum<br>Score<br>100.0          | Minimum<br>Score                | Standard<br>Deviation<br>16.6                | Total<br>Learners<br>6233            | Learners<br>Passed<br>5953.0                | Learners<br>Failed<br>857.0               | Learners<br>Completed<br>0.0               | Learners<br>Incomplete<br>637.0               | Learner<br>Avge. Time<br>00:05:34                         | Learner<br>Avge.<br>Score<br>80.:         |
|                  | ategory<br>ealth and Safety<br>ealth and Safety                     | Sub-<br>Category | Course<br>000 Management Skils Prog<br>000 Management Skils Prog                              | mastery<br>Score<br>gramme 80.0<br>gramme 80.0 | Maximum<br>Score<br>100.0<br>100.0 | Minimum<br>Score                | Standard<br>Deviation<br>16.6<br>17.7        | Total<br>Learners<br>6233<br>22      | Learners<br>Passed<br>5953.0<br>21.0        | Learners<br>Failed<br>857.0<br>2.0        | Learners<br>Completed<br>0.0<br>0.0        | Learners<br>Incomplete<br>637.0<br>1.0        | Learner<br>Avge. Time<br>00:05:34<br>00:03:41             | Learner<br>Avge.<br>Score<br>80.:<br>83.: |
| C<br>H<br>H<br>H | ategory<br>ealth and Safety<br>ealth and Safety<br>ealth and Safety | Sub-<br>Category | Course<br>000 Management Skils Prog<br>000 Management Skils Prog<br>000 Management Skils Prog | Mastery<br>Score<br>gramme 80.0<br>gramme      | Maximum<br>Score<br>100.0<br>100.0 | Minimum<br>Score<br>0.0<br>20.0 | Standard<br>Deviation<br>16.6<br>17.7<br>0.0 | Total<br>Learners<br>6233<br>22<br>3 | Learners<br>Passed<br>5953.0<br>21.0<br>0.0 | Learners<br>Failed<br>857.0<br>2.0<br>0.0 | Learners<br>Completed<br>0.0<br>0.0<br>3.0 | Learners<br>Incomplete<br>637.0<br>1.0<br>0.0 | Learner<br>Avge. Time<br>00:05:34<br>00:03:41<br>00:02:28 | Learner<br>Avge,<br>Score<br>80.:<br>83.: |

# **Player Performance Summary**

# Description

The Player Performance Summary worksheet provides Learning Administrators with a summary of the variance of results achieved on e-learning courses they offer.

#### Data Items

| Course             | Name                 |
|--------------------|----------------------|
| Mastery Score      | Minimum Score        |
| Maximum Score      | Average Player Score |
| Standard Deviation | Average Time         |
| Longest Time       | Total Learners       |
| Total Performances |                      |

#### Prompts

**Player Status** 

# Column Selectors

None

| S Learning Admi                                                                                                    | inistration Dashb                                                                                                    | oard                                                                                                    |                                                                                                    |                                                                                                    |                                                                           | Home   Catalog                                                                  | Favorites 👻 📔 D                                                                                                    | ashboards 👻 🗎                                                                                                    | 📑 New 👻                                                                                                    | 📔 🗁 Open 👻        | Signed In As                                                  |                                      |
|----------------------------------------------------------------------------------------------------|----------------------------------------------------------------------------------------------------|----------------------------------------------------------------------------------------------------|----------------------------------------------------------------------------------------------------|----------------------------------------------------------------------------------------------------|---------------------------------------------------------------------------|---------------------------------------------------------------------------------|----------------------------------------------------------------------------------------------------|----------------------------------------------------------------------------------------------------|----------------------------------------------------------------------------------------------------|-------------------|---------------------------------------------------------------|--------------------------------------|
| e-Learning Tests                                                                                                    | Employees w/o Specific                                                                                                    | c Course Histo                                                                                                    | rical Classes / Er                                                                                                    | nrolments not Updat                                                                                                    | ted Learning                                                              | Record (All Delegates)                                                          | ) Monitoring                                                                                                    | Online Test An                                                                                                    | nalysis <b>Pla</b>                                                                                             | ıyer Performar    | nce Summary »                                                 | E,                                   |
| NHS Electronic Staf                                                                                                    | If Record - Business           Value-         Image: Organ            Image: Category           '2017 12:00:00         Image: Other Category | Intelligence<br>nisation -Select V<br>-Select Value<br>10/2017 12:00:00                                                    | /alue 💌<br>V Player S                                                                                                    | Staff GroupSele<br>Status Passed;Comp                                                                                          | ect Value<br>Ipleted 🔽 L                                                  | Job RoleSelect                                                                  | ct Value 🔽                                                                                                    |                                                                                                    |                                                                                                    |                   |                                                               |                                      |
|                                                                                                    |                                                                                                    |                                                                                                    |                                                                                                    |                                                                                                    |                                                                           | Α                                                                               | Apply Reset <del>-</del>                                                                                                    |                                                                                                    |                                                                                                    |                   |                                                               |                                      |
| Course                                                                                                    | Name                                                                                                    |                                                                                                    | Mastery<br>Score                                                                                                    | Minimum Ma<br>Score Sc                                                                                                    | laximum<br>core                                                           | Average Player<br>Score                                                         | Apply Reset -<br>Standard<br>Deviation                                                                                                    | Average<br>Time                                                                                                    | Longest<br>Time                                                                                                | Total<br>Learners | Total<br>Performances                                         |                                      |
| Course<br>000 Management Skils                                                                                                    | Programme 000 How to                                                                                                    | o Chair a Meeting                                                                                                    | Mastery<br>Score<br>80.0                                                                                                    | Minimum Ma<br>Score Sc<br>100.0                                                                                                | laximum<br>core<br>100.0                                                  | Average Player<br>Score<br>100.0                                                | Apply Reset -<br>Standard<br>Deviation<br>0.                                                                                                    | Average<br>Time<br>0 01:27:45                                                                                                    | Longest<br>Time<br>00:17:33                                                                                    | Total<br>Learners | Total<br>Performances                                         | 1                                    |
| Course<br>000 Management Skils<br>000 Management Skils                                                                                                 | Programme 000 How to<br>Programme 000 How to                                                                                                 | o Chair a Meeting<br>o Chair a Meeting                                                                                     | Mastery<br>Score<br>80.0<br>80.0                                                                                                    | Minimum<br>Score Sc<br>100.0<br>80.0                                                                                           | laximum<br>core<br>100.0<br>80.0                                          | Average Player<br>Score<br>100.0<br>80.0                                        | Apply Reset -<br>Standard<br>Deviation<br>0.<br>0.                                                                                                    | Average<br>Time           0         01:27:45           0         00:03:18                                                                                                    | Longest<br>Time<br>00:17:33<br>00:03:18                                                                        | Total<br>Learners | Total<br>Performances<br>1                                    | 1                                    |
| Course<br>000 Management Skils<br>000 Management Skils<br>000 Management Skils                                                                         | Programme 000 How to<br>Programme 000 How to<br>Programme 000 How to                                                                         | o Chair a Meeting<br>o Chair a Meeting<br>o Chair a Meeting                                                                | Mastery<br>Score<br>80.0<br>80.0<br>80.0                                                                                                    | Minimum<br>Score         M.<br>Score           100.0         80.0           100.0         100.0                                | laximum<br>core<br>100.0<br>80.0<br>100.0                                 | Average Player<br>Score<br>100.0<br>80.0<br>100.0                               | Apply Reset -<br>Standard<br>Deviation<br>0.<br>0.<br>0.                                                                                                    | Average<br>Time           0         01:27:45           0         00:03:18           0         00:01:00                                                                                                    | Longest<br>Time<br>00:17:33<br>00:03:18<br>00:01:00                                                            | Total<br>Learners | Total<br>Performances<br>1<br>1<br>1                          | 1<br>1<br>1                          |
| Course<br>000 Management Skils<br>000 Management Skils<br>000 Management Skils                                                                         | Programme 000 How to<br>Programme 000 How to<br>Programme 000 How to<br>Programme 000 How to                                                 | o Chair a Meeting<br>o Chair a Meeting<br>o Chair a Meeting<br>o Chair a Meeting                                           | Mastery<br>Score 80.0<br>80.0<br>80.0<br>80.0                                                                                                    | Minimum<br>Score         M<br>Score           100.0         80.0           100.0         80.0                                  | laximum<br>core<br>100.0<br>80.0<br>100.0<br>80.0                         | Average Player<br>Score<br>100.0<br>80.0<br>100.0<br>80.0                       | Apply Reset -<br>Standard<br>Deviation<br>0.<br>0.<br>0.<br>0.<br>0.<br>0.<br>0.<br>0.<br>0.<br>0.                                                                                                    | Average<br>Time           0         01:27:45           0         00:03:18           0         00:01:00           0         00:03:49                                                                                                    | Longest<br>Time           00:17:33           00:03:18           00:01:00           00:06:49                    | Total<br>Learners | Total<br>Performances<br>1<br>1<br>1<br>1                     | 1<br>1<br>1<br>1                     |
| Course<br>000 Management Skils<br>000 Management Skils<br>000 Management Skils<br>000 Management Skils                                                 | Programme 000 How to<br>Programme 000 How to<br>Programme 000 How to<br>Programme 000 How to                                                 | o Chair a Meeting<br>o Chair a Meeting<br>o Chair a Meeting<br>o Chair a Meeting<br>o Chair a Meeting                      | Mastery<br>Score 80.0<br>80.0<br>80.0<br>80.0<br>80.0<br>80.0                                                                                                    | Minimum<br>Score         Minimum<br>Score           100.0         80.0           80.0         80.0           80.0         80.0 | laximum<br>core<br>100.0<br>80.0<br>100.0<br>80.0<br>80.0                 | Average Player<br>Score<br>100.0<br>80.0<br>100.0<br>80.0<br>80.0<br>80.0       | Standard<br>Deviation<br>0.<br>0.<br>0.<br>0.<br>0.<br>0.<br>0.<br>0.<br>0.                                                                                                    | Average<br>Time           0         01:27:45           0         00:03:18           0         00:01:00           0         00:03:49           0         00:01:00                                                                                        | Longest<br>Time           00:17:33           00:03:18           00:01:00           00:06:49           00:05:04 | Total<br>Learners | Total<br>Performances<br>1<br>1<br>1<br>1<br>1<br>1           | 1<br>1<br>1<br>1<br>1                |
| Course<br>000 Management Skils<br>000 Management Skils<br>000 Management Skils<br>000 Management Skils<br>000 Management Skils                         | Programme 000 How to<br>Programme 000 How to<br>Programme 000 How to<br>Programme 000 How to<br>Programme 000 How to                         | o Chair a Meeting<br>o Chair a Meeting<br>o Chair a Meeting<br>o Chair a Meeting<br>o Chair a Meeting<br>o Chair a Meeting | Mastery<br>Score           80.0           80.0           80.0           80.0           80.0           80.0           80.0           80.0           80.0           80.0           80.0           80.0           80.0           80.0           80.0           80.0           80.0 | Minimum<br>Score         M<br>Score           100.0         80.0           80.0         80.0           80.0         80.0       | taximum<br>core<br>100.0<br>80.0<br>100.0<br>80.0<br>80.0<br>80.0         | Average Player<br>Score<br>100.0<br>80.0<br>0.0<br>80.0<br>80.0<br>80.0<br>80.0 | Standard<br>Deviation<br>0.<br>0.<br>0.<br>0.<br>0.<br>0.<br>0.<br>0.<br>0.<br>0.<br>0.<br>0.<br>0.                                                                                                    | Average<br>Time           0         01:27:45           0         00:03:18           0         00:01:00           0         00:01:00           0         00:01:00           0         00:01:08           0         00:03:01                              | Longest<br>Time<br>00:17:33<br>00:03:18<br>00:01:00<br>00:06:49<br>00:05:04<br>00:03:01                        | Total<br>Learners | Total<br>Performances<br>1<br>1<br>1<br>1<br>1<br>1<br>1      | 1<br>1<br>1<br>1<br>1<br>1<br>1      |
| Course<br>000 Management Skils<br>000 Management Skils<br>000 Management Skils<br>000 Management Skils<br>000 Management Skils<br>000 Management Skils | Programme 000 How to<br>Programme 000 How to<br>Programme 000 How to<br>Programme 000 How to<br>Programme 000 How to<br>Programme 000 How to | o Chair a Meeting<br>o Chair a Meeting<br>o Chair a Meeting<br>o Chair a Meeting<br>o Chair a Meeting<br>o Chair a Meeting | Mastery<br>Score<br>80.0<br>80.0<br>80.0<br>80.0<br>80.0<br>80.0<br>80.0<br>80.                                                                                                    | Minimum<br>Score         MS<br>SCORE           100.0         80.0           80.0         80.0           80.0         80.0      | laximum<br>core<br>100.0<br>80.0<br>100.0<br>80.0<br>80.0<br>80.0<br>80.0 | Average Player<br>Score 100.0<br>100.0<br>80.0<br>80.0<br>80.0<br>80.0<br>80.0  | Standard<br>Deviation         0.           0.         0.           0.         0.           0.         0.           0.         0.           0.         0.           0.         0.           0.         0.           0.         0. | Average<br>Time           0         01:27:45           0         00:03:18           0         00:01:00           0         00:01:00           0         00:01:00           0         00:01:08           0         00:03:01           0         00:03:01 | Longest<br>Time<br>00:17:33<br>00:03:18<br>00:01:00<br>00:06:49<br>00:05:04<br>00:03:01<br>00:08:49            | Total<br>Learners | Total<br>Performances<br>1<br>1<br>1<br>1<br>1<br>1<br>1<br>1 | 1<br>1<br>1<br>1<br>1<br>1<br>1<br>1 |

# **Player Status Analysis**

# Description

The Player Status Analysis report provides a summary to learning administrators of the number of enrolments at a specific status on the e-Learning courses they offer.

#### Data Items

| Course        | Learning Object |
|---------------|-----------------|
| Player Status |                 |

#### Prompts

Course Learner Group

## Column Selectors

None

|                                   | Dashboard                                                                                                    |                                                                                                    | Home   Ca                                                | italog   Favorite | es 👻 🕴 Dashboard     | ds 👻 📔 🎦 New 👻 🗍                                              | 🛛 🔁 Open 👻 📔 Signed | d In As  |      |
|-----------------------------------|----------------------------------------------------------------------------------------------------|----------------------------------------------------------------------------------------------------|----------------------------------------------------------|-------------------|----------------------|---------------------------------------------------------------|---------------------|----------|------|
| Employees w/o Specific Course His | torical Classes / Enrolments not Updated                                                                                                    | Learning Record (All Delegate                                                                                                    | s) Monitoring                                            | Online Test An    | alysis Player Pe     | erformance Summary                                            | Player Status Ana   | alysis » | E, 🕐 |
| 4                                 |                                                                                                    |                                                                                                    |                                                          |                   |                      |                                                               |                     |          |      |
|                                   |                                                                                                    | NHS Electronic Staff Re                                                                                                    | cord - Business                                          | Intelligence      |                      |                                                               |                     |          |      |
|                                   |                                                                                                    |                                                                                                    |                                                          | 2                 |                      |                                                               |                     |          |      |
| Person TypeSelect V               | /alue Vorganisation Name S                                                                                                    | ielect Value 🛛 🔽 Staff Gro                                                                                                    | upSelect Value                                           | 🔽 Job F           | oleSelect Value      | 🔽 Category                                                    | ySelect Value       | ~        |      |
| CourseSelect Value-               | Enrolment Status Select Va                                                                                                    | alue 🔽 Learner Group -                                                                                                    | -Select Value                                            | Date Ret          | weep 01/03/2018      | 00:00:00 10-19/04/                                            | 2018 00:00:00       |          | 1    |
| course                            |                                                                                                    |                                                                                                    |                                                          |                   | accil out officere . |                                                               |                     | _        |      |
|                                   |                                                                                                    |                                                                                                    |                                                          |                   |                      |                                                               | Apply Reset         | -        |      |
|                                   |                                                                                                    |                                                                                                    |                                                          |                   |                      |                                                               |                     |          |      |
|                                   |                                                                                                    |                                                                                                    |                                                          |                   |                      |                                                               |                     |          |      |
|                                   |                                                                                                    |                                                                                                    |                                                          |                   |                      |                                                               |                     |          |      |
|                                   | Course                                                                                                    | earning Object                                                                                                    | Completed Failed                                         | d Incomplete      | Not Attempted        | Passed Withdrawn                                              | 1                   |          |      |
|                                   | Course L<br>000 Management Skills Programme 00                                                                                                    | earning Object<br>00 Introduction to Management                                                                                                    | Completed Failed                                         | d Incomplete      | Not Attempted        | Passed Withdrawn                                              | 1                   |          |      |
|                                   | Course         L           000 Management Skills Programme         00           000 Management Skills Programme         00                                                                                                    | earning Object 10<br>00 Introduction to Management<br>00 Introduction to Management                                                                                                    | Completed Failed                                         | d Incomplete      | Not Attempted        | Passed Withdrawn<br>7<br>4                                    |                     |          |      |
|                                   | Course         L           000 Management Skils Programme 00         000 Management Skils Programme 00           000 Management Skils Programme 00         000 Management Skils Programme 00                                                                                                    | earning Object<br>00 Introduction to Management<br>00 Introduction to Management<br>00 Introduction to Management                                                                                                    | Completed Failed                                         | d Incomplete      | Not Attempted        | Passed Withdrawn<br>7<br>4<br>1                               |                     |          |      |
|                                   | Course         L           000 Management Skils Programme 00         000 Management Skils Programme 00           000 Management Skils Programme 00         000 Management Skils Programme 00                                                                                                    | earning Object 00<br>00 Introduction to Management<br>00 Introduction to Management<br>00 Introduction to Management<br>00 Introduction to Management                                                                                                    | Completed Failed                                         | d Incomplete      | Not Attempted        | Passed Withdrawn<br>7<br>4<br>1<br>1                          |                     |          |      |
|                                   | Course         L           000 Management Skils Programme 00         000 Management Skils Programme 00           000 Management Skils Programme 00         000 Management Skils Programme 00           000 Management Skils Programme 00         000 Management Skils Programme 00                                                                                                    | earning Object<br>00 Introduction to Management<br>00 Introduction to Management<br>00 Introduction to Management<br>00 Introduction to Management                                                                                                    | Completed Failed                                         | d Incomplete      | Not Attempted        | Passed Withdrawn 7 4 1 1 1                                    | -                   |          |      |
|                                   | Course         L           000 Management Skils Programme 00         000 Management Skils Programme 00           000 Management Skils Programme 00         000 Management Skils Programme 00           000 Management Skils Programme 00         000 Management Skils Programme 00           000 Management Skils Programme 00         000 Management Skils Programme 00                                                                                                    | earning Object 00<br>00 Introduction to Management<br>00 Introduction to Management<br>00 Introduction to Management<br>00 Introduction to Management<br>00 Introduction to Management                                                                                                    | Completed Failed                                         | d Incomplete      | Not Attempted        | Passed Withdrawn<br>7<br>4<br>1<br>1<br>1<br>1<br>1           |                     |          |      |
|                                   | Course         L           000 Management Skils Programme 00         000 Management Skils Programme 00           000 Management Skils Programme 00         000 Management Skils Programme 00           000 Management Skils Programme 00         000 Management Skils Programme 00           000 Management Skils Programme 00         000 Management Skils Programme 00           000 Management Skils Programme 00         000 Management Skils Programme 00                                                                                                    | earning Object 00 Introduction to Management 00 Introduction to Management 00 Introduction to Management 00 Introduction to Management 00 Introduction to Management 00 Introduction to Management 00 Introduction to Management to Management t | Completed Failer                                         | d Incomplete      | Not Attempted        | Passed Withdrawn<br>7<br>4<br>1<br>1<br>1<br>1                |                     |          |      |
|                                   | Course         L           000 Management Skils Programme 00         000 Management Skils Programme 00           000 Management Skils Programme 00         000 Management Skils Programme 00           000 Management Skils Programme 00         000 Management Skils Programme 00           000 Management Skils Programme 00         000 Management Skils Programme 00           000 Management Skils Programme 00         000 Management Skils Programme 00           000 Management Skils Programme 00         000 Management Skils Programme 00                                                                                                    | earning Object<br>00 Introduction to Management<br>00 Introduction to Management<br>00 Introduction to Management<br>00 Introduction to Management<br>00 Introduction to Management<br>00 Introduction to Management<br>00 Introduction to Management                                                                                                    | Completed Failed<br>1<br>1<br>2<br>1<br>1<br>1           | d Incomplete      | Not Attempted        | Passed Withdrawn 7 4 1 1 1 1 1                                |                     |          |      |
|                                   | Course         L           000 Management Skils Programme 00         000 Management Skils Programme 00           000 Management Skils Programme 00         000 Management Skils Programme 00           000 Management Skils Programme 00         000 Management Skils Programme 00           000 Management Skils Programme 00         000 Management Skils Programme 00           000 Management Skils Programme 00         000 Management Skils Programme 00           000 Management Skils Programme 00         000 Management Skils Programme 00           000 Management Skils Programme 00         000 Management Skils Programme 00                                                                                                    | earning Object<br>00 Introduction to Management<br>00 Introduction to Management<br>00 Introduction to Management<br>00 Introduction to Management<br>00 Introduction to Management<br>00 Introduction to Management<br>00 Introduction to Management<br>00 Introduction to Management                                                                                                    | Completed Failed<br>1<br>2<br>1<br>1<br>1<br>1<br>1      | d Incomplete      | Not Attempted        | Passed Withdrawn<br>7<br>4<br>1<br>1<br>1<br>1<br>1           |                     |          |      |
|                                   | Course         L           000 Management Skils Programme 0         000 Management Skils Programme 0           000 Management Skils Programme 0         000 Management Skils Programme 0           000 Management Skils Programme 0         000 Management Skils Programme 0           000 Management Skils Programme 0         000 Management Skils Programme 0           000 Management Skils Programme 0         000 Management Skils Programme 0           000 Management Skils Programme 0         000 Management Skils Programme 0           000 Management Skils Programme 0         000 Management Skils Programme 0           000 Management Skils Programme 0         000 Management Skils Programme 0                                                                                                    | earning Object 00 Introduction to Management 00 Introduction to Management 00 Introduction to Ma | Completed Failed<br>1<br>2<br>1<br>1<br>1<br>1<br>1      | d Incomplete      | Not Attempted        | Passed Withdrawn 7 4 1 1 1 2 2                                |                     |          |      |
|                                   | Course         L           000 Management Skils Programme 00         000 Management Skils Programme 00           000 Management Skils Programme 00         000 Management Skils Programme 00           000 Management Skils Programme 00         000 Management Skils Programme 00           000 Management Skils Programme 00         000 Management Skils Programme 00           000 Management Skils Programme 00         000 Management Skils Programme 00           000 Management Skils Programme 00         000 Management Skils Programme 00           000 Management Skils Programme 00         000 Management Skils Programme 00           000 Management Skils Programme 00         000 Management Skils Programme 00                                                                                       | earning Object<br>00 Introduction to Management<br>00 Introduction to Management<br>00 Introduction to Management<br>00 Introduction to Management<br>00 Introduction to Management<br>00 Introduction to Management<br>00 Introduction to Management<br>00 Introduction to Management<br>00 Introduction to Management<br>00 Introduction to Management<br>00 Introduction to Management                                                                                                    | Completed Failed<br>1<br>1<br>2<br>1<br>1<br>1<br>1<br>1 | I Incomplete      | Not Attempted        | Passed Withdrawn<br>7<br>4<br>1<br>1<br>1<br>1<br>2<br>2      |                     |          |      |
|                                   | Course         L           000 Management Skils Programme 00         000 Management Skils Programme 00           000 Management Skils Programme 00         000 Management Skils Programme 00           000 Management Skils Programme 00         000 Management Skils Programme 00           000 Management Skils Programme 00         000 Management Skils Programme 00           000 Management Skils Programme 00         000 Management Skils Programme 00           000 Management Skils Programme 00         000 Management Skils Programme 00           000 Management Skils Programme 00         000 Management Skils Programme 00           000 Management Skils Programme 00         000 Management Skils Programme 00           000 Management Skils Programme 00         000 Management Skils Programme 00 | earning Object<br>00 Introduction to Management<br>00 Introduction to Management<br>00 Introduction to Management<br>00 Introduction to Management<br>00 Introduction to Management<br>00 Introduction to Management<br>00 Introduction to Management<br>00 Introduction to Management<br>00 Introduction to Management<br>00 Introduction to Management<br>00 Introduction to Management<br>00 Introduction to Management<br>00 Introduction to Management                                                                                                    | Completed Failes                                         | Incomplete        | Not Attempted        | Passed Withdrawn<br>7<br>4<br>1<br>1<br>1<br>1<br>2<br>2<br>2 |                     |          |      |

# **Selective Course Completions**

#### Description

This analysis is designed to be a replication of the 'Employee Course Completions' report from Discoverer. Simply select the courses you wish to report on along with a date range, and the report returns a row for each person with the date they completed the course along with assignment details effective as at today's date.

#### Data Items

| Employee Number   | Assignment Number          |
|-------------------|----------------------------|
| Employee Name     | Assignment Category        |
| Assignment Status | Position                   |
| Staff Group       | Organisation               |
| Job Role          | Course                     |
| Org L1-13         | Employee Latest Start Date |
| Pay Grade         | Email Address              |

## Prompts

Course(s) Date Between

## Action Links

None

| HS Learning A                          | Administrat                       | ion Dashbo                         | ard                                                         |                                                       | н                                                                      | lome   Catalog   I                 | Favorites 👻 丨                    | Dashboards 👻 📔        | 🍄 New 👻 🕴 陆           | Open 👻   Sign       | ned In As           |
|----------------------------------------|-----------------------------------|------------------------------------|-------------------------------------------------------------|-------------------------------------------------------|------------------------------------------------------------------------|------------------------------------|----------------------------------|-----------------------|-----------------------|---------------------|---------------------|
| «Historical Classes / R                | Enrolments not l                  | Jpdated Lear                       | ning Record (All Delegates)                                 | Monitoring                                            | Online Test Analysis                                                   | Player Performance :               | Summary P                        | layer Status Analysis | Selective 0           | Course Comple       | etions 🙁 🗮 🕄        |
|                                        | (All Colum                        | n Value 💌 👵                        | (Column Va                                                  | NHS Elec                                              | tronic Staff Record - I                                                | Business Intellig                  | ence                             | NULL Acting Up        | Active                | 000 Adologo         | cont Hool w         |
| Job Role                               | (All Column Value                 | es) 🔽 * Date                       | e Between 01/01/2018 00:                                    | 00:00 🖄 - 31/0                                        | 03/2018 00:00:00 🖄                                                     | A                                  | issignment Stat                  | us hozen idang op,    | * Cou                 | se ooo Adolest      |                     |
|                                        |                                   |                                    |                                                             |                                                       |                                                                        |                                    |                                  |                       |                       | Next Apply          | Reset 🕶             |
| This analysis is o<br>row for each per | designed to be<br>rson with the d | a replication of<br>ate they compl | f the 'Employee Course (<br>leted the course along w<br>Org | Completions' re<br>ith assignment<br>Level Grouping [ | port from Discoverer. Si<br>details effective as at to<br>Org L2 Org I | nply select the cou<br>day's date. | urses you wish<br>elect Value- 🗸 | n to report on alor   | ig with a date r      | ange, and the       | report returns a    |
|                                        |                                   |                                    |                                                             |                                                       |                                                                        | Appl                               | ky Reset 🕶                       |                       |                       |                     |                     |
| Employee<br>Number                     | Assignment                        | Employee<br>Name                   | Assignment As<br>Category St                                | signment<br>atus                                      | Position                                                               |                                    | Organisation                     | 1 Job                 | Staff Group           | Org L2              | Org L3              |
| 12345678                               | 12345678                          | Blogs, Mr. Joe                     | Permanent Ad                                                | tive Assignment                                       | 000000 Business Analyst <br>Technology                                 | A2B Information                    | 000 NHS<br>Organisation          | Business<br>Analyst   | Medical and<br>Dental | 000<br>Organisation | 000<br>Organisation |
| 12345678                               | 12345678                          | Blogs, Mr. Joe                     | Permanent Ad                                                | tive Assignment                                       | 000000 Business Analyst <br>Technology                                 | A2B Information                    | 000 NHS<br>Organisation          | Business<br>Analyst   | Medical and<br>Dental | 000<br>Organisation | 000<br>Organisation |
| 12345678                               | 12345678                          | Blogs, Mr. Joe                     | Permanent Ad                                                | tive Assignment                                       | 000000 Business Analyst <br>Technology                                 | A2B Information                    | 000 NHS<br>Organisation          | Business<br>Analyst   | Medical and<br>Dental | 000<br>Organisation | 000<br>Organisation |

# **Study Leave**

## Description

This page of the dashboard provides the capability to analyse employee study leave and provide details of absence due to study decreasing or increasing leave and associated training record history. Depending on the user prompt selection, either the decreasing or increasing analysis will display.

#### Data Items

| Employee Name               | Employee Number                   |
|-----------------------------|-----------------------------------|
| Staff Group                 | Absence Type                      |
| Absence Reason              | Absence Start Date                |
| Absence End Date            | Calendar Days Lost                |
| Study Leave Allocation      | Number of Days Taken              |
| Number of Days Remaining    | Course Name                       |
| Successfully Attended       | Failure Reason                    |
| Competencies Gained         | Proficiency Level Name            |
| Course Exam Fee Amount      | Course Exam Fee Amount Percentage |
| Study Allocation Start Date | Course Venue                      |
| Course Location             |                                   |

# Prompts

Employee Number Employee Name Absence Start Date Absence End Date \*Absence (Study Leave) Type (required)

# Column Selectors

#### None

|                                       | ng Adminis                         | stration D                                    | ashboar                                       | d                                   |                                             |                                           |                               |                                   | Hom                             | ie   Catalog                         | Favori         | ites 👻 🕴 Dashb           | oards 👻           | New 👻 📔                | 눰 Open 👻                     | Signed In                       | n As                                   |                                                               |
|---------------------------------------|------------------------------------|-----------------------------------------------|-----------------------------------------------|-------------------------------------|---------------------------------------------|-------------------------------------------|-------------------------------|-----------------------------------|---------------------------------|--------------------------------------|----------------|--------------------------|-------------------|------------------------|------------------------------|---------------------------------|----------------------------------------|---------------------------------------------------------------|
| asses / Enrolm                        | nents not Upda                     | ated Learn                                    | ing Record (                                  | Al Delegates                        | ) Monito                                    | ring On                                   | ine Test An                   | alysis Play                       | er Perform                      | nance Summa                          | ry Pla         | ayer Status Analy        | /sis Se           | lective Course Co      | mpletions                    | Study Lea                       | ive »                                  | E, 🕐                                                          |
|                                       |                                    |                                               |                                               |                                     |                                             |                                           | NI                            | IS Electror                       | ic Staff I                      | Record - Bu                          | isiness        | Intelligence             |                   |                        |                              |                                 |                                        | <b>^</b>                                                      |
| 4                                     |                                    |                                               |                                               |                                     |                                             |                                           |                               |                                   |                                 |                                      |                |                          |                   |                        |                              |                                 |                                        | =                                                             |
|                                       |                                    | Orga                                          | anisation Nar                                 | me (All Colur                       | nn Values)                                  | Y Staf                                    | f Group(s)                    | (All Column V                     | alues) 🔽                        | Employee                             | Name(s)        | (All Column Va           | lues) 🔽           | Employee Nun           | nber(s) (All C               | olumn Value                     | es) 🗸                                  |                                                               |
|                                       |                                    | * Ab                                          | sence Date                                    | From 01/10                          | /2016                                       | 3                                         | * Absence D                   | ate To 30/0                       | 9/2017                          | 1                                    | Absence        | e Type 💿 Stud            | y Decreas         | sing Bal<br>ing Bal    |                              |                                 |                                        |                                                               |
|                                       |                                    |                                               |                                               |                                     |                                             |                                           |                               |                                   |                                 |                                      |                | Obtai                    | , marcus          | ing but                |                              | Apply R                         | eset 👻                                 |                                                               |
|                                       |                                    |                                               |                                               |                                     |                                             |                                           |                               |                                   |                                 |                                      |                |                          |                   |                        |                              |                                 |                                        |                                                               |
| Study Le                              | ave Decre                          | asing                                         |                                               |                                     |                                             |                                           |                               |                                   |                                 |                                      |                |                          |                   |                        |                              |                                 |                                        |                                                               |
|                                       |                                    |                                               |                                               |                                     |                                             |                                           |                               |                                   |                                 |                                      |                |                          |                   |                        |                              |                                 |                                        | -                                                             |
|                                       |                                    |                                               |                                               |                                     |                                             |                                           |                               |                                   |                                 |                                      |                |                          |                   |                        |                              |                                 | Course                                 |                                                               |
| Employee                              | Employee                           | Staff Group                                   | Absence                                       | Absence                             | Absence<br>Start                            | Absence<br>End                            | Calendar<br>Days              | Study<br>Leave                    | Number<br>of Days               | Number of<br>Days                    | Course         | Successfully             | Failure           | Competencies           | Proficienc                   | Course<br>Exam                  | Course<br>Exam<br>Fee                  | Study<br>Allocat                                              |
| Employee<br>Name                      | Employee<br>Number                 | Staff Group                                   | Absence<br>Type                               | Absence<br>Reason                   | Absence<br>Start<br>Date                    | Absence<br>End<br>Date                    | Calendar<br>Days<br>Lost      | Study<br>Leave<br>Allocation      | Number<br>of Days<br>Taken      | Number of<br>Days<br>Remaining       | Course<br>Name | Successfully<br>Attended | Failure<br>Reason | Competencies<br>Gained | Proficiency<br>Level<br>Name | Course<br>Exam<br>Fee<br>Amount | Course<br>Exam<br>Fee<br>Amount<br>Pct | Study<br>Allocat<br>Start<br>Date                             |
| Employee<br>Name<br>Blogs, Mr.<br>Joe | Employee<br>Number 9<br>00000000 A | Staff Group<br>Administrative<br>Ind Clerical | Absence<br>Type<br>Study<br>Decreasing<br>Bal | Absence<br>Reason<br>Study<br>Leave | Absence<br>Start<br>Date<br>03-<br>Oct-2016 | Absence<br>End<br>Date<br>07-<br>Oct-2016 | Calendar<br>Days<br>Lost<br>5 | Study<br>Leave<br>Allocation<br>0 | Number<br>of Days<br>Taken<br>5 | Number of<br>Days<br>Remaining<br>-5 | Course<br>Name | Successfully<br>Attended | Failure<br>Reason | Competencies<br>Gained | Proficiency<br>Level<br>Name | Course<br>Exam<br>Fee<br>Amount | Course<br>Exam<br>Fee<br>Amount<br>Pct | Study<br>Allocat<br>Start<br>Date<br>7/10/20<br>12:00:0<br>AM |

# **Percentage Trained on Course**

## Description

This analysis returns the number of primary assignments (as at today) that have completed a course, or one of a number of courses. Select a course using the prompts above and a date range for when employees should have completed the course. Selecting multiple courses will mean the analysis returns the number of assignments that have completed any of those courses.

#### Data Items

| Title                   | Description                                                   |
|-------------------------|---------------------------------------------------------------|
| Headcount Completed     |                                                               |
| Headcount Not Completed |                                                               |
| Percentage (Completed)  | Headcount of Employees who have completed a course / Total    |
|                         | Headcount * 100                                               |
| Percentage (Not         | Headcount of Employees who haven't completed a course / Total |
| Completed)              | Headcount * 100                                               |

## Prompts

Organisation(s) Staff Group Job Role(s) Assignment Category Assignment Status Course(s) Date Between Group by

#### Action Links

| NHS Learning Administration Dashboard                                                                     |                                                                                                  | Home Catalog                                              | Favorites 🕶   Dashboards 🕶                                    | 🎦 New 🗸   🗁 Open 🖌   Signed In As                                     |
|----------------------------------------------------------------------------------------------------|--------------------------------------------------------------------------------------------------|-----------------------------------------------------------|---------------------------------------------------------------|-----------------------------------------------------------------------|
| «dated Learning Record (Al Delegates) Monitoring                                                          | Online Test Analysis Player Performance Sum                                                      | mary Player Status Analys                                 | s Selective Course Completion                                 | is Study Leave % Trained on Course > 🗄 🗧                              |
| 4                                                                                                    |                                                                                                  |                                                           |                                                               |                                                                       |
|                                                                                                    | NHS Electronic Staff                                                                             | Record - Business Intel                                   | ligence                                                       |                                                                       |
| Organisation(s) (Al Column Va                                                                             | ue 💙 Staff Group(s) (All Column Values) 💟                                                        | Assignment Category Fixed                                 | Term Temp;N 💌 Assignment !                                    | Status NULL;Acting Up;Act                                             |
|                                                                                                    |                                                                                                  |                                                           | 10,22 • 10,212                                                | Next Apple Barat                                                      |
|                                                                                                    |                                                                                                  |                                                           |                                                               | Mexic volum meser *                                                   |
| * Course(s)                                                                                               | Date Between 01/10/2016                                                                          | 12:00:00 🐴 - 05/10/2017 1                                 | 2:00:00 Group by Staff G                                      | roup                                                                  |
|                                                                                                    |                                                                                                  |                                                           |                                                               |                                                                       |
|                                                                                                    |                                                                                                  |                                                           | AP                                                            | py Reset +                                                            |
| This analysis returns the number of primary assignm<br>employees should have completed the course. Select | ients (as at today) that have completed a cou<br>ting multiple courses will mean the analysis of | rse, or one of a number of<br>eturns the number of assign | courses. Select a course using<br>ments that have completed a | g the prompts above and a date range for when<br>any of those courses |
| employees should have completed the course. Sene                                                          | ang malapie courses mit mean are analysis re                                                     | tants the number of usign                                 | interes due nare completed e                                  | ing of choice courses.                                                |
|                                                                                                    |                                                                                                  | 120050 120050                                             | V/9/27041092                                                  |                                                                       |
|                                                                                                    | Headco                                                                                           | ount Pero                                                 | entage                                                        |                                                                       |
|                                                                                                    | Staff Group Comple                                                                               | eted Not Completed Com                                    | pleted Not Completed                                          |                                                                       |
|                                                                                                    | Add Prof Scientific and Technic                                                                  | 1 53                                                      | 1.85% 98.15%                                                  |                                                                       |
|                                                                                                    | Additional Clinical Services                                                                     | 11 224                                                    | 4.68% 95.32%                                                  |                                                                       |
|                                                                                                    | Administrative and Cencal                                                                        | 16 2,338                                                  | 0.68% 99.32%                                                  |                                                                       |
|                                                                                                    | Alled Health Professionals                                                                       | 3 120                                                     | 4.00% 95.00%                                                  |                                                                       |
|                                                                                                    | Estates and Andary                                                                               | 2 392                                                     | 0.3876 99.4276                                                |                                                                       |
|                                                                                                    | Medical and Dental                                                                               | 1 130                                                     | 100.00%                                                       |                                                                       |
|                                                                                                    | Nursing and Midufacy Registered                                                                  | 14 187                                                    | 6 07% 03 03%                                                  |                                                                       |
|                                                                                                    | norsing and normality regatered                                                                  | 1                                                         | 100.00%                                                       |                                                                       |
|                                                                                                    |                                                                                                  | -                                                         |                                                               |                                                                       |
|                                                                                                    |                                                                                                  |                                                           |                                                               |                                                                       |
|                                                                                                    |                                                                                                  |                                                           |                                                               |                                                                       |
|                                                                                                    |                                                                                                  |                                                           |                                                               |                                                                       |
|                                                                                                    |                                                                                                  |                                                           |                                                               |                                                                       |
|                                                                                                    |                                                                                                  |                                                           |                                                               |                                                                       |
|                                                                                                    | Add Prof Scientific Additional Clinica                                                           | sl Administrative an                                      | d                                                             |                                                                       |
|                                                                                                    |                                                                                                  |                                                           |                                                               |                                                                       |
|                                                                                                    |                                                                                                  |                                                           | 1                                                             |                                                                       |
|                                                                                                    |                                                                                                  |                                                           | Completed                                                     |                                                                       |
|                                                                                                    |                                                                                                  |                                                           | - Not Competed                                                |                                                                       |

# **Individual Learning Path**

#### Description

This analysis allows users to analyse the subscriptions and status of course enrolment of an individual leaner subscribed on Learning Paths.

# Data Items

| Learning Path Name    | Completion Type               |
|-----------------------|-------------------------------|
| Start Date            | Course                        |
| End Date              | Course Completion Target Date |
| Learning Path Section |                               |

## Prompts

- \* Learning Path Name\* Subscription Status\* Path Section
- Learner Name

# Column Selectors

| NHS I        | earning Admir.                                                                                                    | istration Dashboard             |                      |                            | Home   Catalog   Favorites  | 🗸 🕴 Dashboards 👻 📔 💁 New 🗣       | 🔸 ╞ 🗁 Open 👻 🕴 Signed In As   | -    |  |  |  |  |
|--------------|----------------------------------------------------------------------------------------------------|---------------------------------|----------------------|----------------------------|-----------------------------|----------------------------------|-------------------------------|------|--|--|--|--|
| <b>«</b> ing | e-Learning Tests                                                                                                    | Learning Record (All Delegates) | Online Test Analysis | Player Performance Summary | Player Status Analysis Pro  | oduction Summary Study Leave     | Individual Learning Path »    | E. 🕐 |  |  |  |  |
| -            | - NHS Electronic Staff Record - Business Intelligence                                                                                                    |                                 |                      |                            |                             |                                  |                               |      |  |  |  |  |
|              | * Learning Path Name (Al Column Values) 🔽 * Subscription Status (Al Column Values) 🔽 * Path Section (Al Column Values) 🔽 Learner Name (Al Column Values) 🔽 |                                 |                      |                            |                             |                                  |                               |      |  |  |  |  |
|              |                                                                                                    |                                 |                      |                            |                             |                                  | Apply Reset 🕶                 | =    |  |  |  |  |
|              |                                                                                                    |                                 |                      |                            |                             |                                  |                               |      |  |  |  |  |
|              |                                                                                                    |                                 |                      |                            |                             |                                  |                               |      |  |  |  |  |
|              | Learning Path I                                                                                                    | lame                            | Start Date End Da    | te Learning Path Section   | Completion Type             | Course                           | Course Completion Target Date |      |  |  |  |  |
|              | 000 INDUCTION                                                                                                    | DAY COURSES FOR NEW STARTERS    | 5 01-Jan-2012        | 000 Induction Day Courses  | One or More Courses Mandato | y 000 Core Communications Skills |                               |      |  |  |  |  |
|              | 000 INDUCTION                                                                                                    | DAY COURSES FOR NEW STARTERS    | 5 01-Jan-2012        | 000 Induction Day Courses  | One or More Courses Mandato | y 000 Core Communications Skills |                               |      |  |  |  |  |
|              | 000 INDUCTION                                                                                                    | DAY COURSES FOR NEW STARTERS    | 5 01-Jan-2012        | 000 Induction Day Courses  | One or More Courses Mandato | y 000 Core Communications Skills |                               |      |  |  |  |  |
|              | 000 INDUCTION                                                                                                    | DAY COURSES FOR NEW STARTERS    | 5 01-Jan-2012        | 000 Induction Day Courses  | One or More Courses Mandato | y 000 Core Communications Skills |                               |      |  |  |  |  |
|              | 000 INDUCTION                                                                                                    | DAY COURSES FOR NEW STARTERS    | 5 01-Jan-2012        | 000 Induction Day Courses  | One or More Courses Mandato | y 000 Core Communications Skills |                               |      |  |  |  |  |
|              | 000 INDUCTION                                                                                                    | DAY COURSES FOR NEW STARTERS    | 5 01-Jan-2012        | 000 Induction Day Courses  | One or More Courses Mandato | y 000 Core Communications Skills |                               |      |  |  |  |  |
|              | 000 INDUCTION                                                                                                    | DAY COURSES FOR NEW STARTERS    | 5 01-Jan-2012        | 000 Induction Day Courses  | One or More Courses Mandato | y 000 Core Communications Skills |                               |      |  |  |  |  |
|              | 000 INDUCTION                                                                                                    | DAY COURSES FOR NEW STARTERS    | 5 01-Jan-2012        | 000 Induction Day Courses  | One or More Courses Mandato | y 000 Core Communications Skills |                               |      |  |  |  |  |
|              | 000 INDUCTION                                                                                                    | DAY COURSES FOR NEW STARTERS    | 5 01-Jan-2012        | 000 Induction Day Courses  | One or More Courses Mandato | y 000 Core Communications Skills |                               |      |  |  |  |  |
|              | 000 INDUCTION                                                                                                    | DAY COURSES FOR NEW STARTERS    | 5 01-Jan-2012        | 000 Induction Day Courses  | One or More Courses Mandato | y 000 Core Communications Skills |                               |      |  |  |  |  |
|              | 000 INDUCTION                                                                                                    | DAY COURSES FOR NEW STARTERS    | 5 01-Jan-2012        | 000 Induction Day Courses  | One or More Courses Mandato | y 000 Core Communications Skills |                               |      |  |  |  |  |

# **Learning Path Subscriptions**

#### Description

This analysis allows users to analyse the subscriptions and status of course enrolments of those people subscribed on a Learning Path.

#### Data Items

| Learning Path Name       | Job Role                          |
|--------------------------|-----------------------------------|
| Learning Path Start Date | Subscription Status               |
| Learning Path End Date   | Completion Target Days            |
| Title                    | Expected Completion Date          |
| First Name               | Completion Date                   |
| Last Name                | Total Courses in Sections         |
| Organisation             | Total Mandatory Courses           |
| Staff Group              | Total Mandatory Courses Completed |
| Email Address            |                                   |

#### Prompts

Category Sub Category Learning Path Name Learner Group \* Subscription Date Between

#### Column Selectors

| NHS | 15 Learning Administration Dashboard Home   Catalog   Favorites 🗸   Dashboards 🗸   🛂 New 🗸   🝃 Open 🗸   Signed In As 📃 🗸 |                                |                              |         |               |              |                             |                                 |                     |                        |                           |                                |                    |                                 |                               |                                            |     |
|-----|----------------------------------------------------------------------------------------------------|--------------------------------|------------------------------|---------|---------------|--------------|-----------------------------|---------------------------------|---------------------|------------------------|---------------------------|--------------------------------|--------------------|---------------------------------|-------------------------------|--------------------------------------------|-----|
| «m  | ning Record (All Del                                                                                                    | egates) On                     | ine Test Anal                | /sis    | Player P      | erformar     | nce Summary                 | Player Status Ana               | alysis Pr           | oduction Summa         | ry Study Lea              | ve Individua                   | l Learning Path    | Learning                        | Path Subscri                  | ptions »                                   | ≣ ? |
|     | NHS Electronic Staff Record - Business Intelligence                                                                      |                                |                              |         |               |              |                             |                                 |                     |                        |                           |                                |                    |                                 |                               |                                            |     |
|     | Category (Al Column Values) 🔽 Sub Category (Al Column Values) 💟 Learning Path Name (Al Column Values) 💟 Learner Group Al |                                |                              |         |               |              |                             |                                 |                     |                        |                           |                                |                    |                                 |                               |                                            |     |
|     |                                                                                                    | * Si                           | ubscription Dat              | te Beti | ween          |              | B-                          |                                 | 閟                   |                        |                           |                                |                    |                                 |                               |                                            | =   |
|     |                                                                                                    |                                |                              |         |               |              |                             |                                 |                     |                        |                           |                                | Ap                 | ply Reset                       | <b>~</b>                      |                                            |     |
|     |                                                                                                    |                                |                              |         |               |              |                             |                                 |                     |                        |                           |                                |                    |                                 |                               |                                            |     |
|     |                                                                                                    |                                |                              |         |               |              |                             |                                 |                     |                        |                           |                                |                    |                                 |                               |                                            |     |
|     | Learning Path<br>Name                                                                                                    | Learning<br>Path Start<br>Date | Learning<br>Path End<br>Date | Title   | First<br>Name | Last<br>Name | Organisation                | Staff Group                     | Job<br>Role         | Subscription<br>Status | Completion<br>Target Days | Expected<br>Completion<br>Date | Completion<br>Date | Total<br>Courses in<br>Sections | Total<br>Mandatory<br>Courses | Total<br>Mandatory<br>Courses<br>Completed |     |
|     | 000 INDUCTION<br>DAY COURSES<br>FOR NEW<br>STARTERS                                                                      | 01/01/2012                     |                              | Mr      | Joe           | Blogs        | 000 NHS ESR<br>Organisation | Additional<br>Clinical Services | Business<br>Analyst | Active                 |                           |                                |                    | 6                               | t                             |                                            | 0   |
|     | 000 INDUCTION<br>DAY COURSES<br>FOR NEW<br>STARTERS                                                                      | 01/01/2012                     |                              | Mr      | Joe           | Blogs        | 000 NHS ESR<br>Organisation | Administrative<br>and Clerical  | Business<br>Analyst | Active                 |                           |                                |                    | 6                               | 1                             |                                            | 0   |
|     | 000 INDUCTION<br>DAY COURSES<br>FOR NEW<br>STARTERS                                                                      | 01/01/2012                     |                              | Mr      | Joe           | Blogs        | 000 NHS ESR<br>Organisation | Administrative<br>and Clerical  | Business<br>Analyst | Completed              |                           | 09/05/2012                     | 30/09/2015         | 6                               | t                             |                                            | 1   |

# **Learning Objects Listing**

#### Description

This analysis return a list of local learning objects associated with current (open ended) courses.

| Л                  | a | ta |   | tome |
|--------------------|---|----|---|------|
| $\boldsymbol{\nu}$ | u | ιu | 1 | lems |

.

| Course                           | Mime Type           |
|----------------------------------|---------------------|
| Learning Object Name             | Author              |
| Identifier                       | Starting URL Exists |
| Parent Learning Object Exists    | Starting URL        |
| Published Status                 | Open in New Window  |
| Tracking Type                    | Creation Date       |
| Duration                         | Created By          |
| Description                      | Last Updated Date   |
| Objectives                       | Last Updated By     |
| Audience                         | Course Start Date   |
| Hardware / Software Requirements | Course End Date     |
| Mastery Score                    | Local / STC         |

# Prompts

Identifier Learning Object Name Created By Last Updated By Course Course Start Date Between

| HS                                                                                                    | Learning <i>I</i>                                                                                                    | dminist   | ration D    | ashboard     | i          |                        |            |                           |              |                            | Catalog   Favorites 👻        | Dashboards 👻   ष Ne        | w 🔻 ╞ 🛅 Open 👻 🕴 Signed In As              |            |
|----------------------------------------------------------------------------------------------------|----------------------------------------------------------------------------------------------------|-----------|-------------|--------------|------------|------------------------|------------|---------------------------|--------------|----------------------------|------------------------------|----------------------------|--------------------------------------------|------------|
| k)                                                                                                    | Monitoring                                                                                                    | Online Te | st Analysis | Player Perf  | ormance Su | mmary Player Status An | alysis Sel | ective Course Completions | Study Leave  | e % Trained on Course      | Individual Learning Path     | Learning Path Subscript    | tions Learning Objects Listing »           | II.        |
|                                                                                                    | NHS Electronic Staff Record - Business Intelligence                                                                                             |           |             |              |            |                        |            |                           |              |                            |                              |                            |                                            |            |
|                                                                                                    | IdentifierSelect Value- 👽 Learning Onlight NameSelect Value- 👽 Created bySelect Value- 👽 Last Undated bySelect Value- 👽 Created bySelect Value- |           |             |              |            |                        |            |                           |              |                            |                              |                            |                                            |            |
| JOINTURE CHARTER CHARTER C |                                                                                                    |           |             |              |            |                        |            |                           |              |                            |                              |                            |                                            |            |
|                                                                                                    |                                                                                                    |           | Cours       | e Start Date | between    |                        |            | -0                        |              |                            |                              |                            |                                            |            |
|                                                                                                    |                                                                                                    |           |             |              |            |                        |            |                           |              |                            |                              | Apply                      | Reset 🕶                                    |            |
|                                                                                                    |                                                                                                    |           |             |              |            |                        |            |                           |              |                            |                              |                            |                                            |            |
|                                                                                                    |                                                                                                    |           |             |              |            |                        |            |                           |              |                            |                              |                            |                                            |            |
|                                                                                                    |                                                                                                    |           | Learning (  | hiect        |            | Parent Learning Object | Publish    | ed Tracking               |              |                            |                              |                            |                                            |            |
| С                                                                                                    | ourse                                                                                                    |           | Name        | - ojece      | Identifier | Exists                 | Status     | Type                      | Duration     | Description                |                              |                            |                                            | Objec      |
| 0                                                                                                    | 00 NHS Child P                                                                                                    | rogramme  | NHS Child P | rogramme     | 4123907    | N                      | Y          | SCORM 1.2 2               | 0 minutes    | The Child Programme is a p | opulation surveillance prog  | amme that standardises the | e way primary school children are measure  | ed         |
| 0                                                                                                    | 00 NHS Child P                                                                                                    | rogramme  | NHS Child P | rogramme     | 4123907    | N                      | Y          | SCORM 1.2 3               | t0 mins      | The Child Programme is a p | opulation surveillance prog  | amme that standardises the | e way primary school children are measure  | ed The C   |
| 0                                                                                                    | 00 NHS Child P                                                                                                    | rogramme  | NHS Child P | rogramme     | 4123907    | N                      | Y          | SCORM 1.2 3               | 0-40 minutes | The Child Programme is a p | opulation surveillance prog  | amme that standardises the | e way primary school children are measure  | be         |
| 0                                                                                                    | 00 NHS Child P                                                                                                    | rogramme  | NHS Child P | rogramme     | 4123907    | Y                      | Y          | SCORM 1.2                 | 0 minutes    | The Child Programme is a p | opulation surveillance progr | amme that standardises the | e way primary school children are measure  | ed         |
| 0                                                                                                    | 00 NHS Child P                                                                                                    | rogramme  | NHS Child P | rogramme     | 4123907    | Y                      | Y          | SCORM 1.2 2               | 0 minutes    | The Child Programme is a p | opulation surveillance progr | amme that standardises the | e way primary school children are measure  | ed         |
| 0                                                                                                    | 00 NHS Child P                                                                                                    | rogramme  | NHS Child P | rogramme     | 4123907    | Y                      | Y          | SCORM 1.2 3               | 0 Mins       | The Child Programme is a p | opulation surveillance progr | amme that standardises the | e way primary school children are measure  | ed         |
| 0                                                                                                    | 00 NHS Child P                                                                                                    | rogramme  | NHS Child P | rogramme     | 4123907    | Y                      | Y          | SCORM 1.2 3               | 0 mins       | The Child Programme is a p | opulation surveillance progr | amme that standardises the | e way primary school children are measure  | ed The C   |
| 0                                                                                                    | 00 NHS Child P                                                                                                    | rogramme  | NHS Child P | rogramme     | 4123907    | Y                      | Y          | SCORM 1.2 3               | 0 mins       | The Child Programme is a p | opulation surveillance progr | amme that standardises the | e way primary school children are measure  | ed         |
| 0                                                                                                    | 00 NHS Child P                                                                                                    | rogramme  | NHS Child P | rogramme     | 4123907    | Y                      | Y          | SCORM 1.2                 | 0 mins       | The Child Programme is a p | opulation surveillance progr | amme that standardises the | e way primary school children are measure  | ed         |
| 0                                                                                                    | 00 NHS Child P                                                                                                    | rogramme  | NHS Child P | rogramme     | 4123907    | Y                      | Y          | SCORM 1.2 3               | 0-40 minutes | The Child Programme is a p | opulation surveillance progr | amme that standardises the | e way primary school children are measure  | ed         |
| 0                                                                                                    | 00 NHS Child P                                                                                                    | rogramme  | NHS Child P | rogramme     | 4123907    | Y                      | Y          | SCORM 1.2 4               | 0 Mins       | The Child Programme is a p | opulation surveillance prog  | amme that standardises the | e way primary school children are measure  | ed This in |
| 0                                                                                                    | 00 NHS Child P                                                                                                    | rogramme  | NHS Child P | rogramme     | 4123907    | Y                      | Y          | SCORM 1.2 4               | 0 mins       | The Child Programme is a p | opulation surveillance prog  | amme that standardises the | e way primary school children are measure  | ed         |
| 0                                                                                                    | 00 NHS Child P                                                                                                    | rogramme  | NHS Child P | rogramme     | 4123907    | Y                      | Y          | SCORM 1.2 4               | 0 minutes    | The Child Programme is a p | opulation surveillance progr | amme that standardises the | e way primary school children are measure  | ad         |
| ¢                                                                                                    | OU NHS CHIY D                                                                                                    | rooramma  | мыс сый р   | rogramme     | 4123007    | v                      | Y          | SCORM 1 2                 | iñ mine      | The Child Drogramme is a n | onubtion surveillance prod   | amma that standardises the | e wav nrimany echonil children are measure | ы<br>Х     |

# **Apprenticeships Summary**

## Description

Available on this tab are a number of summary analyses designed to provide high level information of employees undertaking Apprenticeship at a specified report effective date or period. The data returned is for employees whose EIT Apprenticeship details are populated in ESR and does not include those on an Apprentice Job Role which is no longer valid. Organisations are therefore advised to record Apprenticeships data using the Assignment EIT Apprenticeship functionality available in ESR to ensure apprenticeships are being reported correctly. Please note that this tab is also available in the NHS Staff in Post Dashboard.

## Prompts

Effective Date Apprentice Type Status Restrict to Current Employment (Yes: Optional) Include Leavers for Previous Two Years (Yes: Optional)

# Summary

# Description

This analysis is designed to show FTE, Headcount (Default) and Headcount percentage of employees undertaking Apprenticeship at a specified report effective date grouped by Staff Group, Organisation Levels 1-13, Pay Grade, Age Band and a number of EIT Apprenticeship fields.

# Data Items

| Staff Group                | Apprenticeship Level |
|----------------------------|----------------------|
| Organisation Level(s) 1-13 | Framework Standard   |
| Staff Group                | FTE                  |
| Pay Grade                  | Headcount            |
| Age Band                   | Headcount %          |
| Apprentice Status          |                      |
| Apprentice Type            |                      |
| Main Training Provider     |                      |

## View Selector

View as Column Graph (Default) or Table

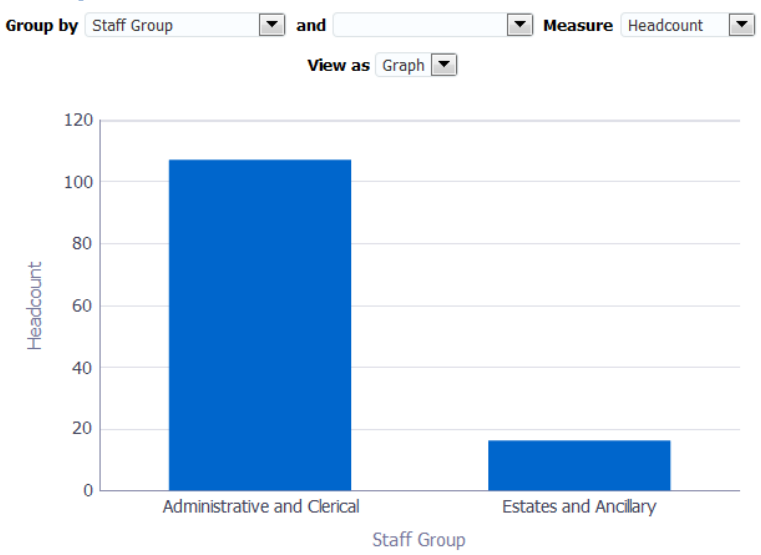

## **Apprenticeships Trending by Status** *Description*

This analysis is designed to show the number of Apprenticeships on a monthly basis as at the last day of the month, defaulted to one year ago from the last day of previous month.

#### Data Items

| Apprentice Status | Month |
|-------------------|-------|
| Headcount         |       |

## View Selector

View as Line Graph (Default) or Pivot Table

## Example Screenshot

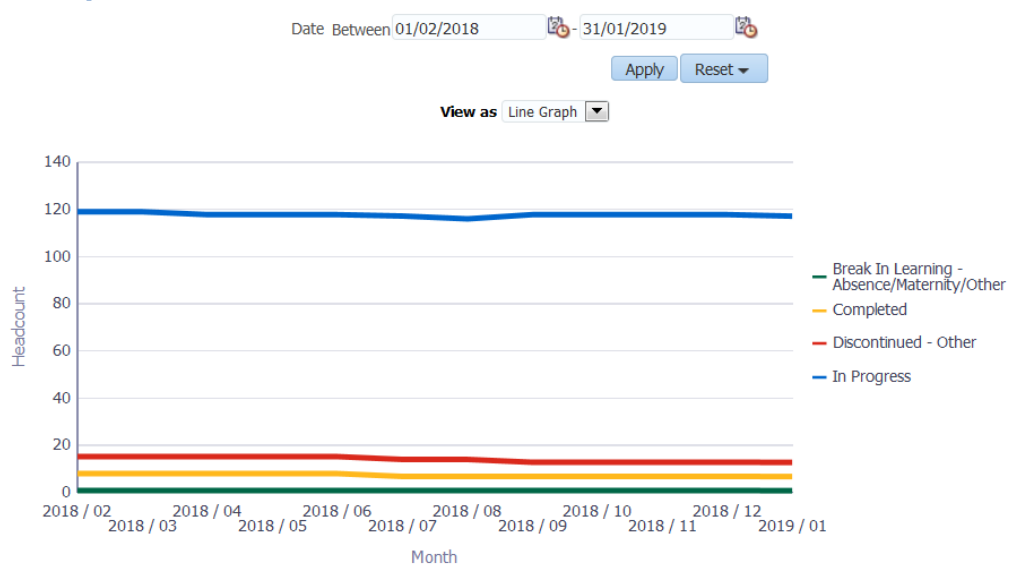

# **Apprenticeships Detail**

#### Description

The Apprenticeships detail analysis returns a list of employees undertaking Apprenticeship within the Organisation. Only employees whose EIT Apprenticeship details are populated in ESR are returned and does not include those on an Apprentice Job Role which is no longer valid. Organisations are therefore advised to record Apprenticeships data using the Assignment EIT Apprenticeship functionality available in ESR to ensure apprenticeships are being reported correctly. Please note that this tab is also available in the NHS Staff in Post Dashboard.

#### Data Items

| Employee Number     | Position Title          |
|---------------------|-------------------------|
| Assignment Number   | FTE                     |
| Last Name           | Contract Hours          |
| First Name          | Pay Grade               |
| Gender              | Organisation Level 1-13 |
| Email Address       | Cost Centre Org L1-12   |
| Assignment Category | Apprentice Type         |

| Assignment Status        | Apprenticeship Level       |
|--------------------------|----------------------------|
| Primary Assignment       | Framework Standard         |
| Supervisor Name          | Status                     |
| Supervisor Email Address | Start Date                 |
| Staff Group              | Proposed End Date          |
| Role                     | Actual End Date            |
| Occupation Code          | Main Training Provider     |
| Area of Work             | EPA Centre                 |
| Location Name            | Age Band                   |
| Position Number          | Employee Latest Start Date |

#### Prompts

Effective Date Apprentice Type Status Restrict to Current Employment (Yes: Optional) Include Leavers for Previous Two Years (Yes: Optional)

## Column Selector

Organisation Level 1-13 Cost Centre Org L1-12

## Example Screenshot

| Apprentice Type              | Apprenticeship<br>Level | Framework Standard                         | Status                                     | Start<br>Date | Proposed<br>End Date | Actual<br>End Date | Main<br>Training<br>Provider | EPA<br>Centre | Age Band   |
|------------------------------|-------------------------|--------------------------------------------|--------------------------------------------|---------------|----------------------|--------------------|------------------------------|---------------|------------|
| Existing Employee - New Role | Level 2                 | IT, Software, Web & Telecoms Professionals | Completed - Recruited by Host Organisation | 22/05/2017    | 22/11/2018           | 20/06/2018         | 10001000                     |               | <=20 Years |
| Existing Employee - New Role | Level 2                 | IT, Software, Web & Telecoms Professionals | Completed - Recruited by Host Organisation | 19/06/2017    | 19/12/2018           | 07/01/2018         | 10001000                     |               | <=20 Years |
|                              | Level 3                 | Health Informatics                         | In Progress                                | 08/01/2018    | 07/06/2019           |                    | 10001000                     |               | <=20 Years |
| Existing Employee - New Role | Level 2                 | IT, Software, Web & Telecoms Professionals | Completed - Recruited by Host Organisation | 14/12/2015    | 14/06/2017           | 17/05/2017         | 10001000                     |               | 21-25      |
| Existing Employee - New Role | Level 2                 | IT, Software, Web & Telecoms Professionals | In Progress                                | 05/02/2018    | 05/08/2019           |                    | 10001000                     |               | 21-25      |
| Existing Employee - New Role | Level 2                 | Business and Administration                | Completed - Recruited by Host Organisation | 23/02/2015    | 23/08/2016           | 29/04/2016         | 10001000                     |               | 26-30      |
|                              | Level 2                 | Business and Administration                | In Progress                                | 04/12/2017    | 04/06/2019           |                    | 10001000                     |               | 46-50      |
| Existing Employee - New Role | Level 2                 | Business and Administration                | Completed - Recruited by Host Organisation | 27/02/2017    | 27/08/2018           | 26/01/2018         | 10001000                     |               | 21-25      |
| Existing Employee - New Role | Level 2                 | Business and Administration                | Completed - Recruited by Host Organisation | 18/04/2016    | 18/10/2017           |                    | 10001000                     |               | <=20 Years |
| Existing Employee - New Role | Level 2                 | IT, Software, Web & Telecoms Professionals | Completed - Recruited by Host Organisation | 02/03/2015    | 02/09/2016           | 23/09/2016         | 10001000                     |               | <=20 Years |

# **Employee Details**

#### Description

This tab provides the user with a range of information relating to a specific employee as defined by the available prompts.

Note: Leavers can be returned up to 2 years prior to current date.

#### Prompts

Employee Name \* Assignment Number \*

# **Employee Details**

#### Description

This analysis is designed to show various Employee details as part of the Employee Details Dashboard Page.

#### Data Items

| Employee Name        | Employee Address Line1       |
|----------------------|------------------------------|
| Assignment Number    | Employee Address Line2       |
| Organisation         | Employee Address Line3       |
| First Name           | Employee Address City        |
| Last Name            | Employee Address Region1     |
| Email Address        | Employee Address Region2     |
| Work Phone           | Employee Address Region3     |
| Home Phone           | Employee Address Postal Code |
| Mobile Phone         | Employee Address Country     |
| Position Title       |                              |
| Pay Grade            |                              |
| Assignment Category  |                              |
| FTE / Contract Hours |                              |
| Supervisor           |                              |
| Location             |                              |
| Latest Start Date    |                              |

# Example Screenshot

**Employee Details** 

| Employee Number      | 20055417                       |
|----------------------|--------------------------------|
| Assignment Number    | 20055417                       |
| Organisation         | 504 Ward 9                     |
| First Name           | Sarah                          |
| Last Name            | 007Lane                        |
| Email Address        |                                |
| Work Phone           |                                |
| Home Phone           |                                |
| Mobile Phone         |                                |
| Position Title       |                                |
| Pay Grade            | NHS XR05 Review<br>Body Band 5 |
| Assignment Category  | Permanent                      |
| FTE / Contract Hours | 1.00 / 37.50<br>Week           |
| Supervisor           |                                |
| Location             | 504 ESR Hospital               |
| Latest Start Date    | 01/01/2001                     |

| Employee Address Line1              | 100 ESR Street |
|-------------------------------------|----------------|
| Employee Address Line2              |                |
| Employee Address Line3              |                |
| Employee Address City               | Warwick        |
| Employee Address Region1            |                |
| Employee Address Region2            |                |
| Employee Address Region3            |                |
| <b>Employee Address Postal Code</b> | CV1 1AB        |
| Employee Address Country            | United Kingdom |

<u>Refresh</u> - <u>Print</u> - <u>Export</u> - <u>Add to Briefing Book</u>

## Prompts

## Actions

# **Professional Registration Body** Description

This analysis is designed to show an Employees Professional Registration Details.

Data Items

| Professional Registration Body | Match |
|--------------------------------|-------|

Example Screenshot

**Professional Registrations** 

| Register and Membership Body | Match    |
|------------------------------|----------|
| General Dental Council       | <b>v</b> |

Prompts

None

# Actions

# **Appraisal Reviews**

#### Description

This analysis is designed to show an Employees Appraisal Details.

## Data Items

| Review Type            | Appraisal Date      |
|------------------------|---------------------|
| Period End Date        | Next Appraisal Date |
| Passed Through Gateway | Period Start Date   |

# Example Screenshot

**Appraisal Reviews** 

| Review Type           | Appraisal Date | Period End Date | Next Appraisal Date | Passed Through Gateway | Period Start Date |
|-----------------------|----------------|-----------------|---------------------|------------------------|-------------------|
| Performance Appraisal | 23/09/2015     | 23/09/2015      | 23/09/2016          |                        | 23/09/2014        |
| Performance Appraisal | 27/10/2016     | 23/09/2016      | 27/10/2017          | Y                      | 23/09/2015        |
| Review                | 05/02/2013     | 05/02/2013      | 05/02/2014          | Yes                    | 01/06/2012        |
| Review                | 23/09/2015     | 10/03/2015      | 24/09/2016          | yes                    | 01/06/2015        |
| Review                | 04/07/2017     | 04/07/2017      | 04/07/2018          | Y                      | 01/06/2012        |
| Review                | 22/08/2018     | 23/07/2018      | 23/07/2019          |                        | 04/07/2017        |

Refresh - Print - Export - Add to Briefing Book

## Prompts

None

#### Actions

# **Compliance Matching**

#### Description

This analysis is designed to show an Employees Compliance Information.

#### Data Items

| Competency       | Level Required |
|------------------|----------------|
| Competency Match | Expiry Date    |
| Level Achieved   |                |

# Example Screenshot

#### **Compliance Matching**

| Competency                                                    | Level Required | Competency Match           | Expiry Date | Level Achieved |
|---------------------------------------------------------------|----------------|----------------------------|-------------|----------------|
| NHS CSTF Equality, Diversity and Human Rights - 3 Years       | 1 - Assessed   | Match                      | 27/09/2020  | 1 - Assessed   |
| NHS CSTF Fire Safety - 2 Years                                | 1 - Assessed   | Required                   |             |                |
| NHS CSTF Health, Safety and Welfare - 3 Years                 | 1 - Assessed   | Match                      | 27/09/2020  | 1 - Assessed   |
| NHS CSTF Infection Prevention and Control - Level 1 - 3 Years | 1 - Assessed   | Required                   |             |                |
| NHS CSTF Information Governance (Wales) - 2 Years             | 1 - Assessed   | Required                   |             |                |
| NHS[CSTF Moving and Handling - Level 1 - 2 Years]             | 1 - Assessed   | Required                   |             |                |
| NHS CSTF Resuscitation - Level 1 - 3 Years                    | 1 - Assessed   | Match                      | 27/09/2020  | 1 - Assessed   |
| NHS CSTF Safeguarding Adults - Level 1 - 3 Years              | 1 - Assessed   | Match                      | 27/09/2020  | 1 - Assessed   |
| NHS CSTF Safeguarding Adults - Level 2 - 3 Years              |                | Non-Requirement Competency | 27/09/2020  | 1 - Assessed   |
| NHS CSTF Safeguarding Children - Level 1 - 3 Years            | 1 - Assessed   | Match                      | 17/01/2021  | 1 - Assessed   |

Refresh - Print - Export - Add to Briefing Book

# Prompts

None

#### Actions

# Enrolments

## Description

This analysis is designed to show an Employees Enrolment Information.

#### Data Items

| Course           | Start Date      |
|------------------|-----------------|
| Enrolment Status | Completion Date |
| Delivery Mode    |                 |

# Example Screenshot

Enrolments

Enrollment Status (All Column Values) 🔽

#### Apply Reset 🔻

| Course                     | Delivery Mode        | Enrollment Status | Start Date 📥 🔻 | Completion Date |
|----------------------------|----------------------|-------------------|----------------|-----------------|
| 504 Information Governance | Classroom (physical) | Completed         | 01/03/2018     | 01/03/2018      |
| 504 Information Governance | Classroom (physical) | Completed         | 01/03/2018     | 01/03/2018      |
| 504 Information Governance | Classroom (physical) | Completed         | 01/03/2018     | 01/03/2018      |
| 504 Information Governance | Classroom (physical) | Completed         | 01/03/2018     | 01/03/2018      |
| 504 Information Governance | Classroom (physical) | Completed         | 01/03/2018     | 01/03/2018      |
| 504 Information Governance | Classroom (physical) | Completed         | 01/03/2018     | 01/03/2018      |
| 504 Information Governance | Classroom (physical) | Completed         | 01/03/2018     | 01/03/2018      |
| 504 Information Governance | Classroom (physical) | Completed         | 01/03/2018     | 01/03/2018      |
| 504 Information Governance | Classroom (physical) | Completed         | 01/03/2018     | 01/03/2018      |
| 504 Information Governance | Classroom (physical) | Completed         | 01/03/2018     | 01/03/2018      |

💮 🎧 🕹 🛐 Rows 1 - 10

Refresh - Print - Export - Add to Briefing Book

# Prompts

**Enrollment Status** 

## Actions

# Certifications

## Description

This analysis is designed to show an Employees Certification Details.

## Data Items

| Certification Name   | Progress of Certification |
|----------------------|---------------------------|
| Certification Status | Target Date               |

# Example Screenshot Certifications

| Certification Name         | <b>Certification Status</b> | Progress of Certifications | Target Date |
|----------------------------|-----------------------------|----------------------------|-------------|
| NHS ESR Certification 2018 | Subscribed                  | Expired                    | 31/08/2018  |
| NHS ESR Certification 2018 | Subscribed                  | Expired                    | 31/08/2018  |
| NHS ESR Certification 2018 | Subscribed                  | Expired                    | 31/08/2018  |

Refresh - Print - Export - Add to Briefing Book

# Prompts

None

## Actions

# Learning Paths

## Description

This analysis is designed to show an Employees Learning Path Information.

#### Data Items

| Learning Path       | Learning Path Completed Courses |
|---------------------|---------------------------------|
| Subscription Status | Start Date                      |

# Example Screenshot

Learning Path

| NHS ESR Training Active 1.0 |             |
|-----------------------------|-------------|
|                             | 31-Aug-2018 |
| NHS ESR Training Active 1.0 | 31-Aug-2018 |
| NHS ESR Training Active 1.0 | 31-Aug-2018 |

Refresh - Print - Export - Add to Briefing Book

# Prompts

#### None

#### Actions

# Qualifications

## Description

This analysis is designed to show an Employees Qualifications Details.

## Data Items

| Qualification Type  | Start Date             |
|---------------------|------------------------|
| Qualification Title | Qualification End Date |
| Establishment       |                        |

# Example Screenshot

Qualifications

| Qual Type                                     | Qual Title | Qual Status | Establishment | Qual Start Date | Qual End Date |
|-----------------------------------------------|------------|-------------|---------------|-----------------|---------------|
| Masters Degree                                | Science    | Attained    |               |                 |               |
| Refresh -Print -Export - Add to Briefing Book |            |             |               |                 |               |

## Prompts

None

## Actions

# **Objectives**

# Description

This analysis is designed to show an Employees Objectives Information.

#### Data Items

| Objective Name | Target Date  |
|----------------|--------------|
| Start Date     | Complete (%) |

# Example Screenshot **Objectives**

| <b>Objective Name</b> | Start Date | Target Date | Complete (%) |
|-----------------------|------------|-------------|--------------|
| 504 Objective 1       | 01/02/2018 | 01/02/2024  |              |
| 504 Objective 2       | 01/02/2018 | 01/02/2024  |              |
| 504 Objective3        | 01/02/2018 | 01/02/2024  |              |
|                       |            |             |              |

Refresh - Print - Export - Add to Briefing Book

# Prompts

None

## Actions

# **Previous Employment** *Description*

This analysis is designed to show an Employees Previous Employment Information.

Data Items

| Employer Name | End Date |
|---------------|----------|
| Start Date    |          |

# Example Screenshot

**Previous Employment** 

| Employer Name                                   | Start Date | End Date   |  |
|-------------------------------------------------|------------|------------|--|
| 000 ESR Medical Team                            | 01/01/2018 | 31/12/2018 |  |
| 000 ESR Medical Team                            | 01/01/2018 | 31/12/2018 |  |
| 000 NHS Medical Team 01/01/2018 31/12/2018      |            |            |  |
| 000 NHS Medical Team 01/01/2018 31/12/2018      |            |            |  |
| Refresh - Print - Export - Add to Briefing Book |            |            |  |

# Prompts

None

## Actions

## **Job History** Description

This analysis is designed to show an Employees Job History.

Data Items

| Job Role | Change Date |
|----------|-------------|

# Example Screenshot Job History

|         | Job Role         | Change Date      |
|---------|------------------|------------------|
|         | Analyst          | 02/10/2002       |
|         | Analyst          | 02/10/2002       |
|         | Clerical Worker  | 02/10/2002       |
|         | Clerical Worker  | 02/10/2002       |
| Refresh | - Print - Export | - Add to Briefir |

## Prompts

None

#### Actions

None

# **Did Not Attend Details**

Prompts Organisation(s) Person Type(s) (Default: Employee, Employee and Applicant) Job Role Staff Group Supplementary Role Organisation Level 1-13

## DNA Rate

#### Description

This analysis is designed to show the DNA rate of staff in the organisation on a number of courses.

#### Data Items

| Title           | Description                                                   |  |  |
|-----------------|---------------------------------------------------------------|--|--|
| Staff Group     | Staff group associated with the job role in position          |  |  |
| Course Name     | Name of the course                                            |  |  |
| Enrolment Count | Number of Enrolments excluding Enrolment Status = 'Withdrawn' |  |  |
| DNA Count       | Number of enrolments with status of 'Did Not Attend'          |  |  |

## Prompts

Class Date Between (Default between first day of month 3 months ago, and last day of last month) Enrolment Statuses (Default: Did Not Attend) DNA Rate Limit % (Default 5)

#### Filters

Include non-"Online e-Learning" only. Include enrolments where class start date is between the from and to date Prompts.

## **Column Selectors**

Group by Course or Staff Group (Default: Staff Group).

#### View Selectors

View as Pie Graph, Bar Graph, Column Graph or Table (Default: Column Graph).

#### Formatting

Red flag or change colour to red when DNA rate is above the rate set in Prompts.

# Example Screenshot DNA Rate

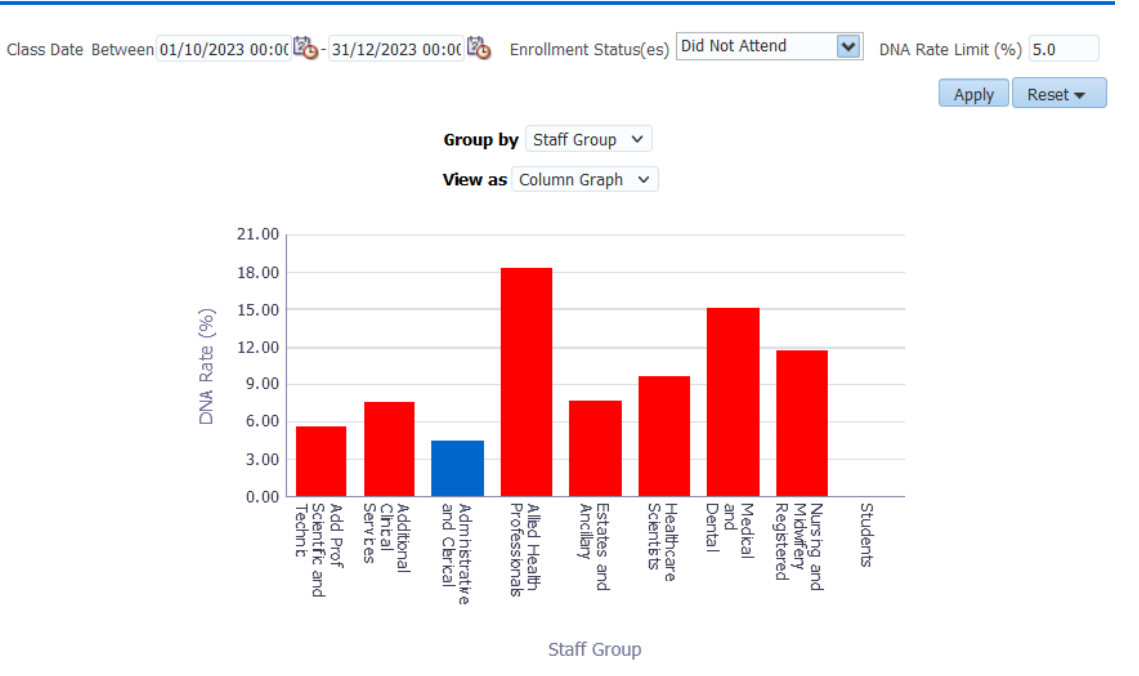

# **Future Enrolments**

# Description

This analysis is designed to show a list of staff enrolled on courses with future class start dates in the period. Default: between current date and last day of next month.

## Prompts

Class Start Date Between

## Data Items

| Employee Name     |
|-------------------|
| Organisation Name |
| Course Name       |
| Class Start Date  |

## Filters

Restrict to classes occurring within the next month (prompt is available to update this).

# **DNA Detail**

#### Description

This tab is designed to give users the details of each enrolment. By default the data is restricted to 'DNA' enrolments only, however users can change this using the prompt provided.

#### Data Items

| Course Name            | Supervisor Name          |  |  |
|------------------------|--------------------------|--|--|
| First Name             | Supervisor Email Address |  |  |
| Last Name              | Enrolment Status         |  |  |
| Email Address          | Class Start Date         |  |  |
| Position Title         | Class End Date           |  |  |
| Organisation           | Change Reason            |  |  |
| Organisation Level1-13 | Enrolment ID             |  |  |

# **Data Quality**

## Description

Available on this tab are analyses designed to help users identify learning related data quality issues.

## Prompts

Course(s) Delivery Mode Enrolment Status Organisation Staff Group Person Type Delegate Name is LIKE (pattern match) Employee Number \* Class Date Between

# **Employees booked on two or more classes in the same offering** *Description*

This analysis is designed to show the details of those employees booked on two or more classes in the same offering.

#### Data Items

| Employee Number | Offering Name    |  |
|-----------------|------------------|--|
| Delegate Name   | Class            |  |
| Email           | Enrolment Status |  |
| Telephone       |                  |  |

# Example Screenshot

Employees booked on two or more classes in the same offering

| Employee Number | Delegate Name  | Email             | Telephone    | Offering Name                  | Class                                                 | Enrollment Status |
|-----------------|----------------|-------------------|--------------|--------------------------------|-------------------------------------------------------|-------------------|
| 01234567        | Blogs, Mrs. Jo | jo.blogs@nhs.net  | 01234 567890 | 000 ESR Information Governance | 000 ESR Information Governance: ESR House, 29/11/2019 | Confirmed         |
|                 | Blogs, Mrs. Jo | jo.blogs@nhs.net  | 01234 567890 | 000 ESR Information Governance | 000 ESR Information Governance: ESR House, 29/11/2019 | Waitlisted        |
| 12345678        | Blogs, Mr. Joe | joe.blogs@nhs.net | 01234 567890 | 000 ESR Information Governance | 000 ESR Information Governance: ESR House, 29/11/2019 | Confirmed         |
|                 | Blogs, Mr. Joe | joe.blogs@nhs.net | 01234 567890 | 000 ESR Information Governance | 000 ESR Information Governance: ESR House, 29/11/2019 | Confirmed         |
|                 | Blogs, Mr. Joe | joe.blogs@nhs.net | 01234 567890 | 000 ESR Information Governance | 000 ESR Information Governance: ESR House, 29/11/2019 | Confirmed         |
|                 | Blogs, Mr. Joe | joe.blogs@nhs.net | 01234 567890 | 000 ESR Information Governance | 000 ESR Information Governance: ESR House, 29/11/2019 | Confirmed         |
|                 | Blogs, Mr. Joe | joe.blogs@nhs.net | 01234 567890 | 000 ESR Information Governance | 000 ESR Information Governance: ESR House, 29/11/2019 | Confirmed         |
|                 | Blogs, Mr. Joe | joe.blogs@nhs.net | 01234 567890 | 000 ESR Information Governance | 000 ESR Information Governance: ESR House, 29/11/2019 | Confirmed         |
|                 | Blogs, Mr. Joe | joe.blogs@nhs.net | 01234 567890 | 000 ESR Information Governance | 000 ESR Information Governance: ESR House, 29/11/2019 | Confirmed         |
|                 | Blogs, Mr. Joe | joe.blogs@nhs.net | 01234 567890 | 000 ESR Information Governance | 000 ESR Information Governance: ESR House, 29/11/2019 | Confirmed         |
|                 |                |                   |              | 🎧 🎧 🕹 孩 Rows 1 - 10            |                                                       |                   |

Refresh - Print - Export - Add to Briefing Book